RO - Instrucțiuni de exploatare

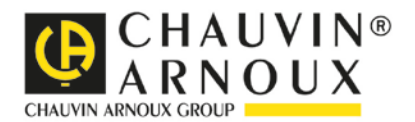

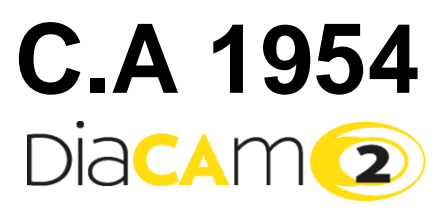

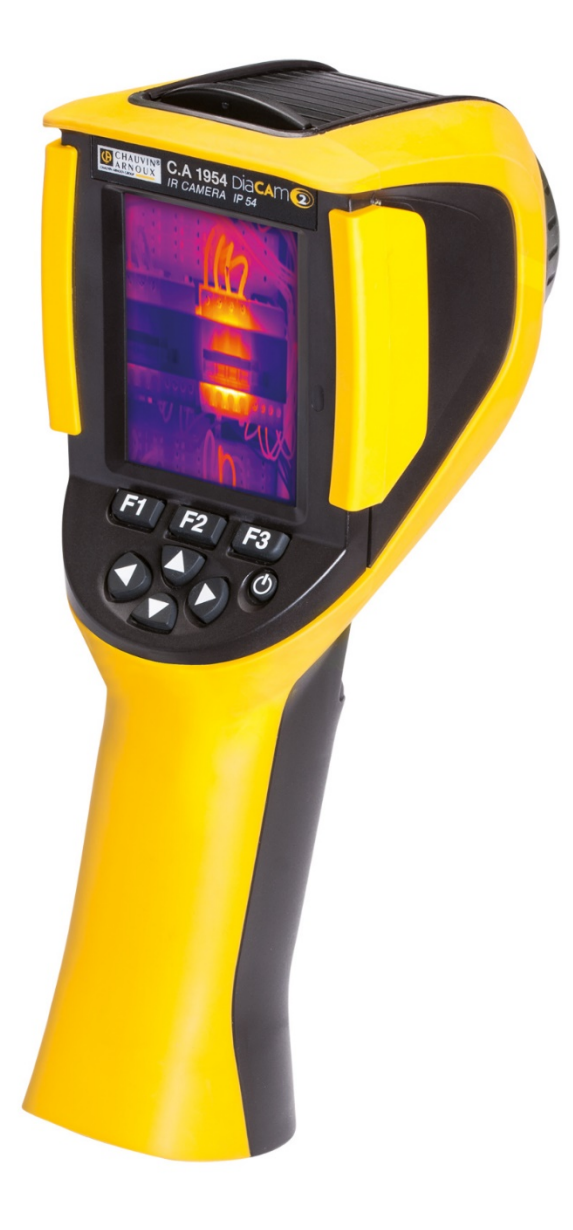

CAMERĂ TERMICĂ

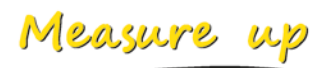

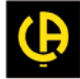

\_\_\_\_\_

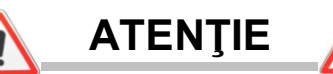

Camera cu infraroșii este un echipament optic de măsurat sensibil. Atenție la observațiile următoare:

Nu îndreptați camera spre soare sau spre orice sursă puternică de radiații termice (de ex., sudură, tăiere etc.).

Dacă unele elemente ale camerei sunt deteriorate sau prezintă probleme ca urmare a nerespectării recomandărilor enumerate mai sus, atât constructorul, cât și distribuitorul nu vor răspunde în niciun caz, iar toate cheltuielile aferente vor fi suportate în totalitate de către operator.

## INTRODUCERE

Tehnologia de detecție prin termografie cu infraroșu există de mulți ani în țările industrializate, unde a devenit un mijloc de neînlocuit pentru obținerea siguranței condițiilor de producție industrială. Utilizarea sa este comună unor sectoare industriale foarte diverse, cum ar fi metalurgia și siderurgia, energia electrică, industria petrolieră, automatizarea, exploatarea gazului natural, industria transporturilor, dar și altor domenii, cum ar fi lupta împotriva incendiilor și supravegherea frontierelor. În toate aceste activități caracterizate de proceduri de funcționare în flux continuu, echipamente de producție la înaltă tensiune, curenți electrici puternici sau viteze de funcționare ridicate, imagistica termică în infraroșu asigură o metodă de inspectare fără contact și în timp real.

Această metodă de detecție nu necesită nici întreruperea curentului, nici oprirea utilajelor și nici întreruperea producției. Permite diagnosticarea în avans a disfuncționalităților latente și, astfel, prevenirea apariției penelor și evitarea incidentelor de producție. Imagistica termică este o tehnică inovatoare de evaluare "fără contact", atât sigură, cât și fiabilă și rapidă.

Comparativ cu instrumentele de detecție "cu contact", utilizate pe scară largă la ora actuală, această tehnologie nouă reprezintă cu certitudine o cotitură revoluționară. Tehnologia de detecție cu infraroșu prin imagistică termică are aplicații la scară foarte mare, în următoarele domenii:

- monitorizarea echipamentelor electrice și a transformatoarelor de înaltă tensiune
- localizarea scurgerilor echipamentelor termice şi a schimbătoarelor de căldură; analizarea pierderilor de căldură
- identificarea defectelor termice în transporturile feroviare
- industria microelectronicii, raţionalizarea circuitelor prin control termic
- lupta contra incendiilor, localizarea surselor de foc mocnit
- la locul incendiului, ajutor pentru victime și comandamentul tactic
- specialişti în securitate, supraveghere nocturnă

De aceea, în zilele noastre, tehnologia de detecție cu infraroșu prin imagistică termică este unanim considerată ca un instrument de vârf în monitorizarea industrială.

Ați achiziționat o cameră termică C.A 1954, iar noi vă mulțumim pentru încrederea acordată.

Pentru a utiliza la maxim aparatul dvs.:

- Citiţi cu atenţie aceste instrucţiuni de utilizare,
- Respectaţi precauţiile privind utilizarea.

### Semnificația simbolurilor utilizate pe aparat:

| Œ            | Marcajul CE arată conformitatea cu directivele europene privind "Tensiunea joasă" și "Compatibilitatea<br>electromagnetică" (2014/35/UE).                                                                                                    |
|--------------|----------------------------------------------------------------------------------------------------|
| X            | În Uniunea Europeană, acest produs face obiectul unei trieri selective a deşeurilor, în vederea reciclării<br>aparatelor electrice și electronice, conform Directivei DEEE 2002/96/CE: acest echipament nu trebuie tratat<br>ca deşeu menajer. Bateriile și acumulatorii uzați nu trebuie tratați ca deşeuri menajere. Duceți-le la punctul<br>de colectare corespunzător, în vederea reciclării. |
|              | Concepția acestui produs va permite un proces de reciclare și de valorificare a majorității constituenților săi.                                                                                                    |
| $\checkmark$ | ATENȚIE! Radiație laser de clasă 2. În cazul deschiderii capacului, nu priviți în fascicul.                                                                                                    |

## **CUPRINS**

| 1. | FOLOSIREA CAMEREI                                                                  | 5          |
|----|------------------------------------------------------------------------------------|------------|
|    | 1.1. Precauții elementare                                                          | 5          |
|    | 1.1.1. Niciodată nu vizați soarele sau orice altă sursă puternică de radiații tern | nice5      |
|    | 1.1.2. Evitați expunerea la praf, cu obiectivul deschis                            | 5          |
|    | 1.1.3. Nu atingeți obiectivul cu degetele                                          | 5          |
|    | 1.1.4. Evitarea şocurilor şi căderilor                                             | 5          |
|    | 1.1.5. Nu îndreptați indicatorul laser către ochii unei persoane                   | 5          |
|    | 1.2. Alimentarea camerei                                                           | 6          |
|    | 1.3. Introducerea cardului de memorie micro SD                                     | 6          |
|    | 1.4. Organizarea afişajului                                                        | 7          |
|    | 1.4.1. Gestionarea bateriilor                                                      | 7          |
|    | 1.4.2. Ecranul principal                                                           | 8          |
|    | 1.4.3. Afişarea meniurilor                                                         | 11         |
|    | 1.5. Configurarea camerei                                                          | 11         |
|    | 1.5.1. Modificarea limbii camerei                                                  | 11         |
|    | 1.5.2. Modificarea datei și orei camerei                                           | 11         |
|    | 1.5.3. Modificarea unităților de temperatură și de distanță                        | 12         |
|    | 1.5.4. Modificarea funcției asociate trăgaciului camerei                           | 12         |
|    | 1.5.5. Reglarea duratei până la stingerea automată a camerei                       | 12         |
|    | 1.5.6. Reglarea intensității luminoase a ecranului                                 | 12         |
|    | 1.5.7. Modificarea locului de salvare a imaginilor                                 | 13         |
| _  | 1.5.8. Modificarea culorilor de reprezentare a imaginilor                          | 13         |
| 2. | CAMPANIA DE MASURARE                                                               | 14         |
|    | 2.1. Estimarea temperaturii unui obiect fără cursor                                | 14         |
|    | 2.2. Cautarea punctelor reci și a celor calde în cadrul imaginii                   | 14         |
|    | 2.3. Masurarea temperaturii unui punct din imagine                                 | 14         |
|    | 2.4. Cunoașterea caracteristicilor unei zone de pe ecran                           | 14         |
|    | 2.5. Afişarea profilului de temperatura al unei linii din imagine                  | 15         |
|    | 2.6. Vizualizarea punctelor cu aceeași temperatura din cadrul imaginii             | 15         |
| ~  | 2.7. Ingnețarea culorilor de reprezentare a temperaturilor                         | 15         |
| 3. |                                                                                    | 16         |
|    |                                                                                    | 16         |
|    | 3.2. Utilizarea parametrilor de influența în concordanța cu condițiile de masurare | 16         |
|    | 3.2.1. Utilizarea implicita a compensarii factorilor de influența                  | 16         |
|    | 3.2.2. Utilizarea compensarii factorilor de influența de catre utilizator          | 17         |
|    |                                                                                    | 17         |
| 4. | SALVAREA ȘI APELAREA IMAGINILUR                                                    | 18         |
|    | 4.1. Cum sunt denumite fișierele cu imagini ?                                      | ۵۲         |
|    | 4.2. Salvarea unel imagini                                                         | 18         |
|    | 4.3. Unde sunt salvate imaginile?                                                  | 19         |
|    | 4.4. Adaugarea unui comentariu vocal                                               | 19         |
|    | 4.5. Modificarea comentariului vocar al unei imagini existente                     | 19         |
|    | 4.6. Apelarea unei imagini                                                         | 20         |
|    | 4.7. Reascultarea unui comentariu vocal                                            | ا ک        |
|    | 4.0. Emminarea unei imagini no DC                                                  | ۲ <u>ک</u> |
|    | 4.9. Hansieraled uner initiality perconstruction for SD                            | ا∠<br>⊿ر   |
|    | 4.3.1. Gu caldul de memorie micro 3D                                               | ו∠<br>רכ   |
|    | 4.3.2. FIIII III. EIII EUIUI Cabiului USD                                          | ZZ         |
|    | 4. To Greatea unui raport de intervenție care să cuprindă imaginile camerel        | ZZ         |

| 5. | SALVARE           | A ȘI APELAREA CONFIGURAȚIILOR DE UTILIZARE                         | 23        |
|----|-------------------|--------------------------------------------------------------------|-----------|
|    | 5.1. Unde s       | sunt salvate configurațiile?                                       | 23        |
|    | 5.2. Salvar       | ea configurației actuale a camerei                                 | 23        |
|    | 5.3. Apelar       | ea unei configurații salvate                                       | 23        |
|    | 5.4. Elimina      | area unei configurații salvate                                     | 24        |
|    | 5.5. Reven        | rea la configurația de livrare a camerei                           | 24        |
| 6. | FUNCȚIA E         | BLUETOOTH                                                          | 25        |
|    | 6.1. Activar      | ea/dezactivarea funcției Bluetooth                                 | 25        |
|    | 6.1.1.            | Activarea Bluetooth                                                | 25        |
|    | 6.1.2.            | Dezactivarea Bluetooth                                             | 25        |
|    | 6.2. Utilizar     | ea căștii                                                          | 25        |
|    | 6.2.1.            | Câte căști se pot conecta simultan?                                | 25        |
|    | 6.2.2.            | Conectarea unei căști                                              | 25        |
|    | 6.2.3.            | Deconectarea căștii?                                               |           |
|    | 6.2.4.            | Schimbarea caștii                                                  |           |
|    | 6.3. Utilizar     | ea perifericelor de masurare Bluetooth                             |           |
|    | 6.3.1.            | Cate periferice se pot conecta?                                    |           |
|    | 6.3.Z.            | Cale masuratori se pot recupera pe un periferic?                   |           |
|    | 0.3.3.            | Care sunt periferice recunoscute de carnera?                       |           |
|    | 0.3.4.            | Conectarea unui periferio la Blueto tha Surare                     |           |
|    | 0.3.3.            | Înlocuiroa unui noriforio cu altul                                 |           |
|    | 0.3.0.<br>637     | Modificarea frecventei de citire a perifericului Bluetooth         |           |
|    | 638               | Vizualizarea măsurătorilor diverselor periferice Bluetooth         | 20        |
|    | 639               | Utilizarea unei valori Bluetooth ca parametru de influentă         | 20        |
|    | 6.3.10            | Afisarea valorilor Bluetooth pe ecranul principal                  |           |
|    | 6.3.11            | Se pot salva valorile Bluetooth în acelasi timp cu o imagine?      |           |
| 7. | ACTUALIZ          | AREA SOFTWARE-ULUI INTERN AL CAMEREI                               |           |
|    | 7.1. Unde s       | se poate citi versiunea software-ului intern al camerei?           |           |
|    | 7.2. Cum s        | e actualizează software-ul intern al camerei?                      |           |
| 8. | <b>AVETI DIFI</b> | CULTĂŢI?                                                           |           |
|    | 8.1. Obțin d      | o imagine IR uni                                                   | 32        |
|    | 8.1.1.            | Paleta de culori este înghețată                                    | 32        |
|    | 8.1.2.            | Parametri de influență ai "utilizatorului" neconcordanți           | 32        |
|    | 8.2. Contra       | stul imaginii IR este necorespunzător                              | 32        |
|    | 8.3. Nu reu       | şesc să salvez imaginea curentă                                    | 32        |
|    | 8.4. Gestio       | narul fişierelor răspunde după prea mult timp                      | 32        |
|    | 8.5. Nu reu       | şesc să conectez căștile                                           | 32        |
|    | 8.6. Nu reu       | şesc să conectez dispozitivul periferic Bluetooth                  | 32        |
|    | 8.7. Măsura       | ătorile Bluetooth nu sunt afişate sau nu sunt reîmprospătate în ge | stionarul |
|    | măsurătoril       | or                                                                 | 33        |
| 9. | INTREŢINE         | RE                                                                 | 34        |
|    | 9.1 Curăţar       | ea cutiei și a ecranului camerei                                   | 34        |
|    | 9.2 Curăţar       | ea sistemului optic cu infraroşu                                   | 34        |
|    | 9.3 Verifica      | rea metrologică                                                    | 34        |
|    | 9.4 Dezam         | balare, reambalare                                                 |           |
|    | 9.5 Kepara        | açıı                                                               |           |
| 10 | J. GAKAN [        |                                                                    |           |
| 11 | . SEIUL D         |                                                                    |           |

## **1. FOLOSIREA CAMEREI**

## 1.1. Precauții elementare

### 1.1.1. Niciodată nu vizați soarele sau orice altă sursă puternică de radiații termice

Expunerea directă la razele solare sau la altă sursă puternică de radiație termică poate afecta funcționarea camerei, făcând parțial sau total neoperațional senzorul de infraroșii, pe o perioadă de timp care se poate întinde pe câteva luni.

De aceea se recomandă închiderea capacului de protecție a obiectivului în timp ce nu este utilizată camera, pentru a evita orice expunere accidentală.

### 1.1.2. Evitați expunerea la praf, cu obiectivul deschis

Deși este clasificată ca IP54 (etanșată la proiecțiile de apă și de praf), nu se recomandă utilizarea camerei într-un mediu plin de praf: praful care se depune pe obiectiv poate nu doar să perturbe măsurătorile (absorbind o parte din fluxul termic și difuziile parazit), ci afecta și claritatea imaginilor.

Pentru a curăța obiectivul, consultați §9.2. Curățarea sistemului optic cu infraroșu.

### 1.1.3. Nu atingeți obiectivul cu degetele

Urmele de degete trebuie evitate cu strictețe, întrucât acizii din piele atacă straturile de acoperire și sticla obiectivului; pot lăsa urme imposibil de șters. Consultați §9.2. <u>Curățarea sistemului optic cu infraroșu</u>.

### 1.1.4. Evitarea şocurilor şi căderilor

Deși camera este robustă, este preferabil să limitați șocurile și să evitați căderea ei, întrucât rămâne un instrument de precizie fragil.

#### 1.1.5. Nu îndreptați indicatorul laser către ochii unei persoane

Camera este echipată cu un indicator laser.

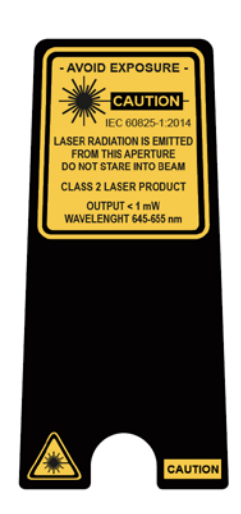

#### Atenție! Nu îndreptați fasciculul laser către ochii unei persoane, deoarece poate provoca arsuri.

5

## 1.2. Alimentarea camerei

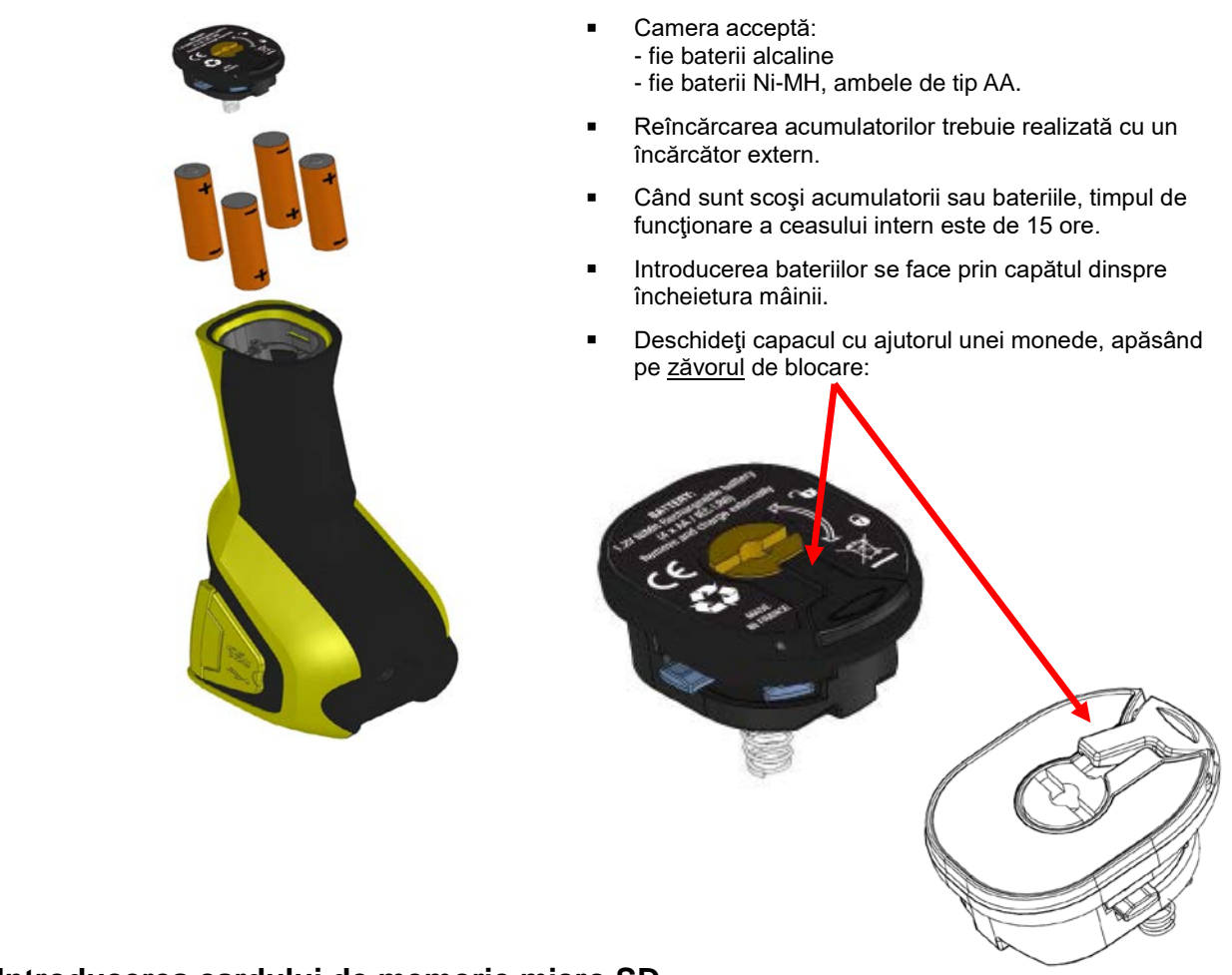

## 1.3. Introducerea cardului de memorie micro SD

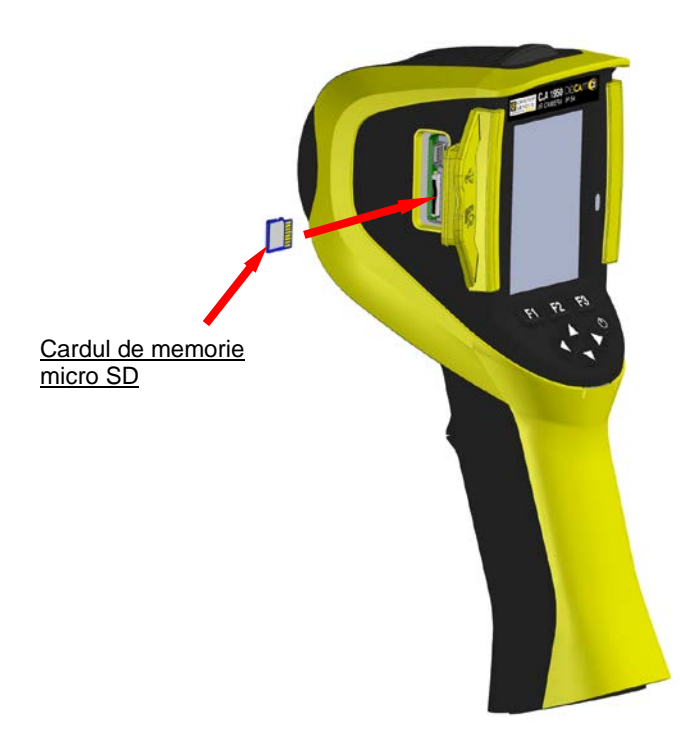

Fişierele create de cameră (imagini, fişiere de sunet și de configurare) sunt stocate numai pe cardul de memorie micro SD, care se găsește în partea din stânga a capului.

În cazul absenței cardului, apare un mesaj de eroare când este necesară accesarea acestui suport.

Cardul de memorie trebuie formatat: - fie în format FAT16,

- fie FAT32,

cu riscul de a nu putea fi citit.

Pentru a introduce cardul, trebuie deschis voletul din cauciuc, iar cardul se inserează în orificiul prevăzut. Vezi schema alăturată.

Atenție la sensul de introducere.

- În cazul în care cardul nu intră:
- dacă este în sensul greșit, trebuie întors;
- sau este deja inserat un alt card.

## 1.4. Organizarea afişajului

În principiu, camera pornește:

- cu afişajul principal,
- în modul de achiziţie continuă,
- cu configuraţia pe care o avea în momentul stingerii sale.

Totodată, după scoaterea bateriilor și pornirea camerei, este afișat meniul "Gestionare baterii".

Este afișat la cerere, ținând apăsată tasta F2 în momentul punerii în funcțiune a camerei.

Pe acest ecran se pot suprapune mesaje informative (de ex.: mesaje pentru recunoașterea perifericelor Bluetooth, dacă acestea au fost utilizate anterior sau mesaje de eroare/informative, în funcție de caz).

Este afișat meniul de introducere a datei și orei sistemului, în cazul în care are loc o întrerupere a alimentării ceasului intern. De aceea se recomandă actualizarea acestor date, care vor fi utilizate pentru alocarea denumirilor fișierelor cu imagini.

#### 1.4.1. Gestionarea bateriilor

Pentru a informa operatorul, în timpul funcționării, cu privire la starea acumulatorilor sau a bateriilor, camera dispune de un indicator pentru nivelul de încărcare a bateriei, situat în bara de stare a ecranului principal (vezi §1.4.2.1. <u>Bara de stare</u>). Sistemul de gestionare a bateriei poate fi utilizat în două moduri:

### 1. modul implicit:

Nu necesită introducerea vreunei informații de către operator, dar îl informează cu privire la nivelul scăzut al bateriilor: - fără afișare înainte de detectarea acestui nivel scăzut,

- afişare tÎmp de aproximativ 30 minute înainte de stingerea automată a instrumentului.

### 2. modul avansat:

Permite monitorizarea exactă a consumului, cu condiția ca datele necesare să fie introduse corect, adică:

- tipul bateriilor sau acumulatorilor utilizaţi,
- capacitatea teoretică a acestora din urmă.

Acest sistem de gestionare a bateriilor necesită ca acumulatorii sau bateriile să fie complet încărcate înainte de introducere.

Meniul "Gestionare baterii" selectează modul de funcționare, adică:

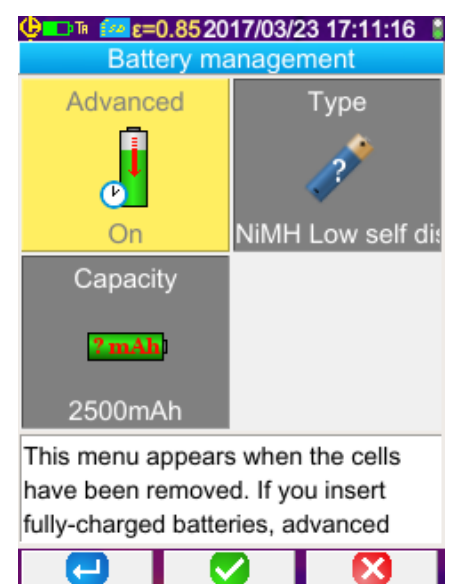

F1<sup>C</sup> validează diversele elemente introduse și închide fereastra

inițializând sistemul de gestionare a bateriilor cu aceste reglaje.

F2 editează și validează introducerea elementului selectat.

**F3** anulează o introducere sau închide fereastra, fără a reinițializa sistemul de gestionare a bateriilor.

Elementul "Avansat" activează sau nu modul avansat:

- O apăsare pe F2 permite editarea valorii elementului.
- Săgeţile Sus/Jos selectează o valoare şi tasta F2 validează introducerea.

<u>Tipul bateriilor</u>. Camera este livrată cu acumulatori Ni-MH cu descărcare slabă, cu o capacitate de aproximativ 2.500 mAh. Aceștia sunt parametrii propuși implicit.

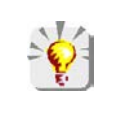

Dacă utilizatorul folosește întotdeauna același set de acumulatori, poate fi indicat să îi folosească până când camera se stinge automat din cauza epuizării bateriilor. În acest caz, capacitatea teoretică a acumulatorilor introduși inițial este ajustată automat, ținând cont de descărcarea precedentă. Această capacitate este propusă implicit la următoarea afișare a meniului.

### 1.4.2. Ecranul principal

Ecranul este compus din patru zone:

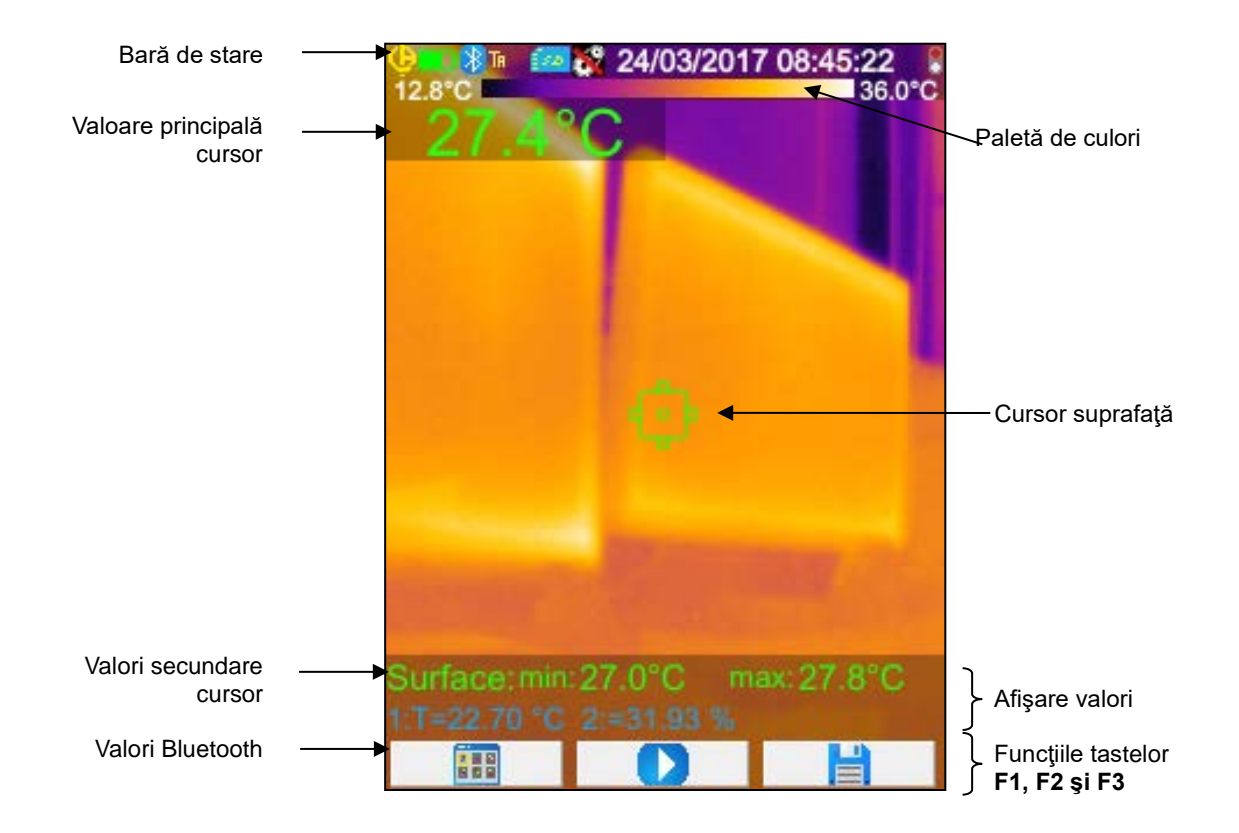

O imagine acoperă întreaga suprafață a ecranului; următoarele elemente fiind afişate deasupra acesteia:

- bară de stare
- paletă de culori
- afişajul valorilor principale şi secundare (în IR)
- afişajul valorilor Bluetooth (la cerere)
- funcţiile tastelor F1, F2 şi F3

#### 1.4.2.1. Bara de stare

Această bandă îi arată operatorului modul de funcționare actual al camerei.

În cazul funcționării normale, se găsesc informațiile următoare → 🥸💴 🖇 🚾 ε=0.852017/03/23 14:42:56 🕯

| fără afişare        | Baterii sau acumulatori încărcați<br>Baterii sau acumulatori descărcați                                                            |  |
|---------------------|----------------------------------------------------------------------------------------------------|--|
|                     | Baterii sau acumulatori încărcați<br>Baterii sau acumulatori slabi<br>Baterii sau acumulatori descărcați                           |  |
| 👔<br>fără afişare   | Funcția Bluetooth activată<br>Bluetooth neactivat                                                                                  |  |
| ТА                  | Funcția trăgaciului → <b>Vizare + Laser</b> ("Aim")                                                                                |  |
| TF                  | Funcția trăgaciului <b>→ Înghețare</b> ("Freeze")                                                                                  |  |
| Ts                  | Funcția trăgaciului <b>→ Salvare</b> ("Save")                                                                                      |  |
| ΤL                  | Funcția trăgaciului <b>→ Laser</b> ("Laser")                                                                                       |  |
|                     | Prezența micro SD detectată<br>Absența micro SD detectată                                                                          |  |
| €=0.85<br><b>8</b>  | Valoarea emisivității, corecția factorilor de influență ai utilizatorului activată<br>Corecția implicită a factorilor de influență |  |
| 2017/03/23 14:42:56 | Data și ora de achiziție a imaginii curente                                                                                        |  |
|                     | Achiziție continuă<br>Achiziție stopată-→ Imagine înghețată                                                                        |  |

La apelarea imaginii, informațiile devin → 😢💷 🕸 📧 🖹 20170323, 141012, IR.png

| fără afişare          | Baterii sau acumulatori încărcați<br>Baterii sau acumulatori descărcați                                                        |  |  |
|-----------------------|----------------------------------------------------------------------------------------------------|--|--|
|                       | Baterii sau acumulatori încărcați<br>Baterii sau acumulatori slabi<br>Baterii sau acumulatori descărcați                       |  |  |
| fără afişare          | Funcția Bluetooth activată odată cu crearea fișierului<br>Bluetooth neactivat odată cu crearea fișierului                      |  |  |
| ТА                    | Funcția trăgaciului <b>→ Vizare</b> ("Aim"), forțată odată cu apelarea imaginii                                                |  |  |
| R                     | Apelarea imaginii în infraroșu în curs<br>Apelarea imaginii vizibile în curs                                                   |  |  |
| fără afişare          | Corecția factorilor de influență ai utilizatorului este activată<br>Corecția implicită a factorilor de influență este activată |  |  |
| 20170323_141012_IR.ph | Nume fişier apelat                                                                                                    |  |  |

#### 1.4.2.2. Paleta de culori

Paleta de culori permite identificarea temperaturii diverselor culori utilizate în termogramă. Implicit, această corespondență temperatură/culoare se face automat, în funcție de temperatura minimă și cea maximă citite în fiecare imagine. Dar operatorul are posibilitatea de a stabili el însuși această relație, forțând temperatura minimă și cea maximă: atunci este vorba de o paletă înghețată (vezi §2.7. <u>Înghețarea culorilor de reprezentare a temperaturilor</u>).

În modul automat, paleta este reprezentată după cum urmează: 12.800

36.0°C

Când paleta este înghețată, temperatura minimă și cea maximă sunt afișate cu roșu, iar în centru apare un lacăt:

| 26.1°C | <u> </u> | 7.7°C |
|--------|----------|-------|

#### 1.4.2.3. Afişarea măsurătorilor

Acest spațiu permite afișarea valorilor diverselor cursoare, precum și a valorilor Bluetooth, atunci când este conectat un dispozitiv periferic de măsurare și când valoarea este selectată pentru afișare.

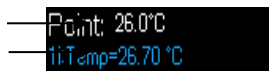

F1

Valori secundare ale cursorului de suprafață Valori Bluetooth (una singură a fost validată pentru afişare)

Vezi §2. Campania de măsurare și 6.3.10. Afișarea valorilor Bluetooth pe ecranul principal .

### 1.4.2.4. Funcțiile tastelor F1, F2 și F3

F3

F2

Tastele **F1, F2** și **F3** (\*) au mai multe funcții, în raport cu contextul afișajului și funcționarea camerei. Aceste funcții sunt identificate prin pictogramele afișate în acest spațiu, deasupra tastelor respective:

|                                       | Deschiderea meniului sau redeschiderea ultimului meniu deschis                                        |
|---------------------------------------|----------------------------------------------------------------------------------------------------|
| <b>-</b>                              | Închiderea tuturor meniurilor deschise                                                                |
| <b>S</b>                              | Validarea unui element, unei introduceri, închiderea unui mesaj, adăugarea caracterului selectat etc. |
|                                       | Închiderea unui meniu, anularea unei introduceri sau a unei înregistrări                              |
|                                       | Înghețarea imaginii                                                                                   |
|                                       | Relansarea achiziției continue                                                                        |
|                                       | Salvarea imaginii curente                                                                             |
| -                                     | Validarea introducerii în editorul de text sau selectarea directorului de lucru                       |
| i i i i i i i i i i i i i i i i i i i | Eliminarea fişierului sau a dosarului selectat în programul de gestionare a fişierelor                |
| <b>A</b>                              | Deschiderea fişierului sau a dosarului selectat în programul de gestionare a fişierelor               |
| <b>1</b>                              | leşirea din apelarea imaginii                                                                         |
| C C                                   | Informații privind fișierul apelat                                                                    |
|                                       | Îngheţarea paletei de culori                                                                          |
|                                       | Editarea valorii minime sau maxime a paletei şi/sau revenirea la modul automat                        |
|                                       | Afişarea imaginii în infraroşu                                                                        |
| <b>(</b>                              | Afişarea imaginii vizibile a camerei                                                                  |
|                                       | Ascultarea mesajului vocal                                                                            |
|                                       | Înregistrarea unui nou mesaj vocal                                                                    |
|                                       | Oprirea ascultării sau a înregistrării mesajului vocal                                                |
| (C)                                   | Căutarea unor noi periferice Bluetooth                                                                |
| >                                     | Conectarea tuturor perifericelor Bluetooth din lista curentă                                          |
| <b>€}</b>                             | Aprinderea indicatorului laser.                                                                       |

(\*) Dacă niciuna dintre aceste taste nu este apăsată timp de cca 20 sec., zona de afișare se micșorează în favoarea imaginii afișate. Dacă este apăsată o tastă, se revine la afișajul funcțiilor.

#### 1.4.3. Afişarea meniurilor

Accesul la meniuri se face prin apăsarea pe tasta F1 care are funcția . Odată cu afișarea unui meniu, tastelor F1, F2 și F3 le sunt alocate funcții noi.

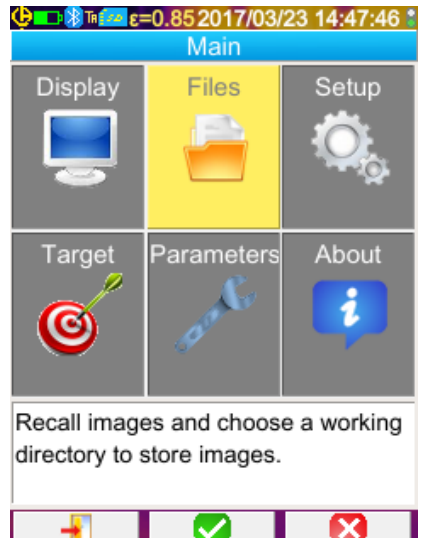

Selectați un element din meniu folosind tastele cu săgeți. Elementul selectat apare în culoarea galbenă.

Tasta **F2** permite:

- fie deschiderea submeniului corespunzător

- fie, în anumite cazuri, modificarea parametrului reprezentat. Meniurile formează o structură arborescentă, care este apelată în titlul ferestrei.

Tasta **F1 1** închide toate meniurile deschise fără vreo acțiune și permite revenirea la ecranul principal.

Tasta F3 🔯 închide fereastra curentă fără vreo acțiune (revenire la meniul precedent dacă este cazul sau la ecranul principal).

Atunci când un parametru este în curs de modificare, acesta

apare pe fond albastru cu emblema 🔽 în stânga, iar valorile posibile pot fi derulate cu ajutorul tastelor Sus/Jos.

O nouă apăsare pe  $F2 \longrightarrow determină luarea în considerare a valorii.$ 

Un element afişat cu gri nu poate fi modificat.

## 1.5. Configurarea camerei

La prima pornire a camerei, toți parametrii sunt inițializați cu valorile implicite, după care operatorul poate modifica aceste reglaje ca să corespundă nevoilor sale.

Odată efectuate reglările, acestea sunt stocate în memoria permanentă, astfel încât să poată fi regăsite după fiecare stingere și repornire.

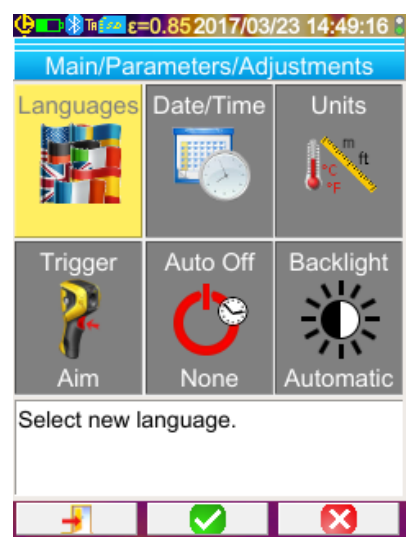

Majoritatea acestor reglaje sunt accesibile din meniul "Principal/Parametri/Reglaje".

#### 1.5.1. Modificarea limbii camerei

Meniurile sunt traduse în limba selectată prin intermediul meniului: Principal/Parametri/Reglaje, bifând elementul 🎬

#### 1.5.2. Modificarea datei și orei camerei

Actualizarea ceasului camerei se face prin intermediul meniului Principal/Parametru/Reglaje, bifând elementul

Acest meniu se deschide automat la pornire, în cazul în care a avut loc o întrerupere a alimentării ceasului intern. Actualizarea datei și a orei este esențială pentru identificarea înregistrărilor, denumirile fișierelor termogramelor depinzând direct de aceste informații (vezi §4.1. <u>Cum sunt denumite fișierele cu imagini?</u>).

Luarea în considerare a informațiilor introduse și validate se face cu F2 🏏

### 1.5.3. Modificarea unităților de temperatură și de distanță

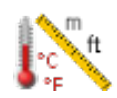

Prin intermediul meniului Principal/Parametri/Reglaje, bifați elementul alăturat pentru a selecta unitățile de afișare a temperaturii sau a distanței:

- temperatura este afişată în grade Fahrenheit (°F) sau Celsius (°C),
- distanța în picioare (ft) sau metri (m).

#### 1.5.4. Modificarea funcției asociate trăgaciului camerei

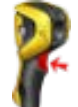

Trăgaciului îi sunt asociate **4 funcții**, care pot fi selectate din meniul Principal/Parametri/Reglaje, bifând elementele descrise în continuare:

| 1. Vizare<br>(Aim)       | Această funcție permite comutarea afişajului între imaginea în infraroşu și cea vizibilă, pentru a<br>putea viza mai uşor ținta. Laserul se aprinde atunci când trăgaciul este apăsat.<br>Când este selectată această funcție, în bara de stare din partea de sus a ecranului este afişată<br>pictograma "TA".<br>La apelarea imaginii, trăgaciului îi este alocată automat această funcție. La ieşirea din apelare, îi<br>este redată funcția programată de operator.                                        |
|--------------------------|----------------------------------------------------------------------------------------------------|
| 2. Înghețare<br>(Freeze) | Această funcție permite efectuarea unui stop-cadru al imaginii: în acest caz, cele două imagini, în infraroșu și în spectrul vizibil, sunt înghețate și pot fi analizate pe rând, după apăsarea pe <b>F3</b><br>sau pe , în funcție de imaginea curentă.<br>Când este selectată această funcție, în bara de stare din partea de sus a ecranului este afișată pictograma "TF".<br>O nouă apăsare permite reluarea achiziției continue.                                                                         |
| 3. Salvare<br>(Save)     | <ul> <li>Această funcție începe prin a îngheța imaginea în infraroşu şi cea în spectrul vizibil, după care le înregistrează pe cardul micro SD (dacă există).</li> <li>Când este selectată această funcție, în bara de stare din partea de sus a ecranului este afişată pictograma "TS".</li> <li>Fiecare apăsare determină o nouă salvare, creând fişiere derivate dacă achiziția nu este reluată între timp.</li> <li>Pentru a relua achiziția continuă, este suficient să apăsați pe tasta F2 .</li> </ul> |
| 4. Laser                 | Această funcție aprinde sau stinge indicatorul laser.<br>Când este selectată această funcție, pictograma " <b>TL"</b> este afişată în bara de stare.                                                                                                    |

#### 1.5.5. Reglarea duratei până la stingerea automată a camerei

Pentru a-și mări autonomia, camera se stinge automat (nicio acțiune a operatorului: apăsare pe taste etc.) după un interval parametrizabil de 15-60 minute (15 min fiind valoarea implicită).

Această funcție este accesibilă prin intermediul meniului Principal/Parametri/Reglaje, bifând elementul alăturat.

Această funcție se poate dezactiva (alegerea valorii "Niciunul"), în care caz camera se va stinge (în cazul niciunei acțiuni din partea operatorului) atunci când bateriile vor fi prea descărcate pentru a o alimenta.

#### 1.5.6. Reglarea intensității luminoase a ecranului

Pentru a îmbunătăți comoditatea utilizării, se poate regla nivelul de iluminare a ecranului. Astfel, se poate reduce iluminarea când se întunecă pentru a nu fi orbit - sau se poate mări în cazul utilizării în plin soare.

Implicit, camera este configurată în modul automat: un senzor de luminozitate reglează în permanență nivelul iluminării.

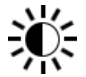

Această reglare, care acționează direct asupra autonomiei bateriilor, este accesibilă prin intermediul meniului Principal/Parametri/Reglaje, bifând elementul alăturat.

#### 1.5.7. Modificarea locului de salvare a imaginilor

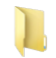

Imaginile sunt salvate într-un director de lucru, care poate fi selectat de către operator în meniul Principal/Fişiere, bifând elementul alăturat.

| Control Control Co | <ul> <li>Directorul de lucru este situat obligatoriu pe cardul micro SD, care trebuie să fie prezent în aparat.</li> <li>Este definit un director implicit « /media/sdcard/images ».</li> <li>Timpul de accesare a cardului micro SD fiind destul de lung, se recomandă organizarea înregistrărilor în mai multe directoare și limitarea numărului de fișiere din acestea; astfel, timpul de afișare a conținutului fiecărui director va fi scurtat.</li> <li>Directorul curent este ales ca director de lucru, după apăsarea pe F1 , care determină închiderea ferestrei.</li> <li>O apăsare pe F2  permite deschiderea elementului selectat din listă. Astfel, pentru a urca la nivelul precedent din structura arborescentă, deschideți elementul din lista "",</li> </ul> |
|----------------------------------------------------------------------------------------------------|----------------------------------------------------------------------------------------------------|
| Select or create working directory for<br>saved images. Press F1 to choose<br>current directory.                                                                                                    | iar pentru a crea un nou director deschideţi elementul "                                                                                                    |
| new_dir         0       1       2       3       4       5       6       7       8       9         a       z       e       r       t       y       u       i       0       p         q       s       d       f       g       h       j       k       I       m         ①       w       x       c       v       b       n       ←                                                                                                    | Meniul de creare permite introducerea denumirii directorului,<br>numărul de caractere fiind limitat la 20:<br>Selectați cu ajutorul săgeților litera care va fi inserată,<br>adăugați-o cu ajutorul tastei F2 si confirmați introducerea<br>cu tasta F1 .<br>Notă: Butonul remite inserarea datei și a orei<br>curente.                                                                                                    |
| Use arrow keys to select a character<br>and press F2 to add it to the new<br>filename. Press F1 to validate the                                                                                                    |                                                                                                    |

Atenție! Se recomandă crearea unui director în rădăcina de pe cardul SD, pentru a stoca imaginile: în cazul unei formatări FAT16 cu utilizarea unor denumiri lungi, în rădăcină sunt disponibile numai 256 intrări (adică 256 fișiere sau directoare în total); foarte repede cardul va fi considerat plin, deși capacitatea totală a acestuia nu a fost atinsă.

#### 1.5.8. Modificarea culorilor de reprezentare a imaginilor

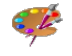

Camera dispune de mai multe palete de culori, care pot fi selectate bifând elementul corespunzător din meniul Principal/Afişaj.

## 2. CAMPANIA DE MĂSURARE

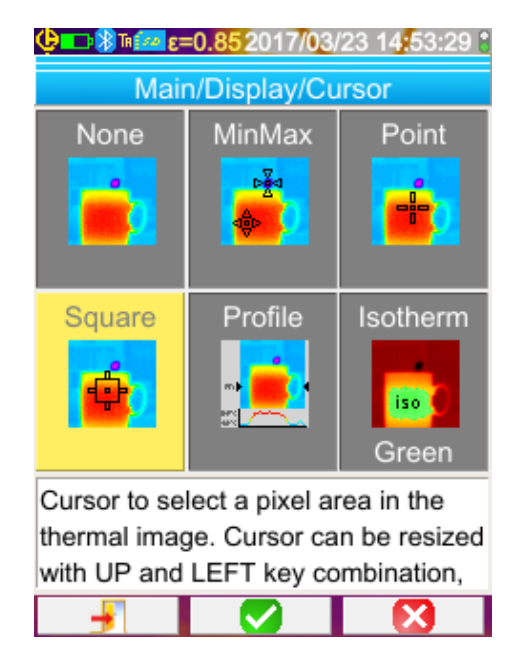

Implicit, nu este selectat niciun cursor de măsurare (selecția elementului din meniul

Principal/Afişaj/Cursor), iar camera nu produce decât

imagini în infraroşu.

## 2.1. Estimarea temperaturii unui obiect fără cursor

Temperatura se poate evalua pe baza informațiilor din paleta de culori. Culorile fiind repartizate liniar între minimul și maximul temperaturii, afișate într-o parte și în cealaltă a paletei, temperatura căutată se poate obține printr-o simplă interpolare a poziției culorii în cadrul paletei.

Exemple: dacă zona pentru care se dorește aflarea temperaturii are o culoare situată în centrul paletei, atunci temperatura acestei culori va fi în jur de: Tmin+(Tmax-Tmin)\*1/2=(Tmin+Tmax)/2, adică valoarea medie a temperaturilor minimă și maximă ale paletei, în cazul în care culoarea se află în primul cadran: Tmin (Tmax-Tmin)\*1/4 etc.

## 2.2. Căutarea punctelor reci și a celor calde în cadrul imaginii

În meniul Principal/Afişaj/Cursor, selectaţi cursoarele **Min/Max**→, care se materializează într-un minim şi un maxim al temperaturii din imagine şi afişează valorile respective.

## 2.3. Măsurarea temperaturii unui punct din imagine

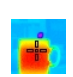

În meniul Principal/Afişaj/Cursor, selectați cursorul **Punct**→, care dă temperatura unui punct. Acesta poate fi deplasat pe imagine, cu ajutorul tastelor cu săgeți.

Plasați cursorul în centrul ecranului și vizați-l pentru a aduce punctul în centru.

## 2.4. Cunoașterea caracteristicilor unei zone de pe ecran

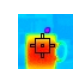

În meniul Principal/Afişaj/Cursor, selectaţi cursorul **Suprafaţa** →, care indică valoarea medie şi minimul şi maximul temperaturii unei suprafeţe pătrate sau dreptunghiulare (având aceeaşi proporţie ca ecranul) definite de cursor. Poziţionaţi suprafaţa în centrul ecranului şi vizaţi-o, pentru a aduce zona în această suprafaţă.

Deplasați această suprafață folosind tastele cu săgeți sau reglați-i mărimea cu ajutorul combinațiilor de taste: Sus + Stânga

## 2.5. Afişarea profilului de temperatură al unei linii din imagine

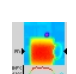

În meniul Principal/Afişaj/Cursor, alegeți cursorul **Profil**→, care selectează o linie orizontală din imagine (tastele Sus/Jos) și îi trasează profilul. Acest cursor identifică de asemenea un punct pe această linie (tastele Stânga/Dreapta) și indică temperatura.

## 2.6. Vizualizarea punctelor cu aceeași temperatură din cadrul imaginii

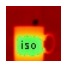

În meniul Principal/Afişaj/Cursor, alegeţi cursorul **Izotermă**→, care trasează, cu altă paletă de culori, punctele cu temperatură identică, plus sau minus toleranţa. Intrarea în acest mod necesită două confirmări cu tasta **F2** ale elementului din meniu: prima pentru a alege culoarea de reprezentare (tastele Sus/Jos pentru derularea culorilor) și a doua pentru a confirma această opțiune și a lansa funcția.

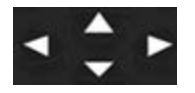

Tastele Sus/Jos → reglaţi temperatura

Tastele Stânga/Dreapta → reglați toleranța

Dacă un periferic Bluetooth furnizează temperatura pentru punctul de rouă (Dew Point) care a fost selectat pentru influență,

această măsurătoare reprezintă temperatura de referință (simbolul **b** apare în fața valorii). Tastele Sus/Jos (vedeți mai sus) nu au nicio funcție și izoterma colectează toate punctele ale căror temperatură este mai mică decât referința. Toleranța nu mărește decât această valoare.

## 2.7. Înghețarea culorilor de reprezentare a temperaturilor

Implicit, alocarea culorilor este automată, fiind recalculată la fiecare imagine, în funcție de temperaturile punctelor calde și reci din imagine.

De asemenea, o culoare nu reprezintă neapărat aceeași temperatură de la o imagine la alta, în cazul în care punctele calde și reci se schimbă.

Dacă doriți ca aceleași culori să reprezinte întotdeauna aceleași temperaturi, atunci trebuie înghețată paleta (minimul și maximul de temperatură rămân constante, indiferent care sunt punctele calde și reci din imagine).

#### • Pentru a îngheța paleta, sunt posibile două modalități:

- fie prin intermediul tastelor F2 sau F3, când una dintre aceste taste are funcția

- fie prin intermediul meniului Principal/Parametri, confirmând elementul cu tasta **F2** V pentru a-i schimba valoarea în "Manual" (tastele Sus/Jos).

Când paleta este înghețată, pe aceasta apare un lacăt roșu, iar valoarea minimă și cea maximă sunt de asemenea de culoare roșie.

La intrarea în acest mod, minimul se pune în modul de editare timp de câteva secunde (pe fond albastru, cu emblema ), permițând modificarea valorii sale (tastele Sus/Jos).

Pentru a modifica maximul, cu o simplă apăsare pe Dreapta (când minimul este editat) se editează valoarea acestuia. Dacă nu se acționează asupra tastaturii timp de câteva secunde, atunci modul de editare dispare.

Pentru a reedita o valoare, printr-o nouă apăsare pe tasta F2 sau F3 care are funcția E au printr-o nouă confirmare

a elementului 💶 💶 din meniul Principal/Parametri se reeditează valoarea minimă.

#### Pentru a ieși din modul paletei înghețate, trebuie:

- dacă nu sunteți în editare, → două apăsări succesive pe tasta F2 sau F3 care are funcția
- dacă sunteți în editare  $\rightarrow$ , o singură apăsare din modul de editare sau din meniul Principal/Parametri, editând

elementul din meniul Principal/Parametri, pentru a-i atribui valoarea "Automat".

## 3. CAMPANIA DE MĂSURĂTORI MAI PRECISE

## 3.1. Bunele practici

- Efectuați măsurarea în zona centrală a ecranului.
- Priviţi din faţă. Nu staţi oblic.
- Măsuraţi scene de mărime suficient de substanţială. Evitaţi scenele punctuale.
- În cazul unei variaţii de temperatură a mediului, aşteptaţi până când se stabilizează camera.
- Dacă acumulatorii s-au încălzit în timpul încărcării, nu îi puneţi imediat în cameră.

## 3.2. Utilizarea parametrilor de influență în concordanță cu condițiile de măsurare

Fluxul recepționat de cameră depinde:

- de emisivitatea obiectului observat,
- de temperatura mediului,
- de distanţa la care se află ţinta,
- de umiditatea relativă a aerului.

Emisivitatea influențează cel mai mult reglajele, indiferent de contextul în care se efectuează măsurătoarea.

Efectul umidității relative este cu atât mai mare cu cât aceasta este mai ridicată și cu cât distanța este mai mare.

Umiditatea, temperatura mediului și distanța pot varia substanțial în exterior.

Contextul în care se efectuează măsurătorile poate să nu corespundă, ducând la erori de măsurare potențial importante. De aceea se propune o compensare manuală, a "utilizatorului", care permite reglarea acestor parametri.

Atenție! Alegerea greșită a diverșilor parametri poate duce la un rezultat aberant și mai rău decât cel obținut cu parametrii impliciți.

#### 3.2.1. Utilizarea implicită a compensării factorilor de influență

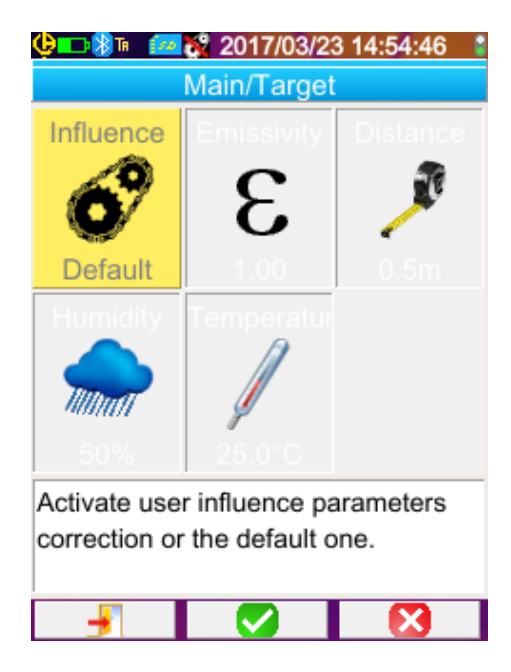

Compensarea implicită a factorilor de influență corespunde contextului de calibrare a camerei

(exemplu: emisivitatea este fixată la 1,00, distanța la 0,5 m, umiditatea la 50%, iar temperatura mediului la 25 °C).

În acest caz, parametrii nu pot fi personalizaţi şi sunt afişaţi cu gri în meniul Principal/Țintă.

Valoarea emisivității în bara de stare este înlocuită cu emblema

Dacă emisivitatea obiectului observat este apropiată de aceasta, ca și parametrii mediului, atunci se poate utiliza acest mod de calcul.

Aceasta se întâmplă și dacă operatorul nu dorește măsurători foarte exacte (căutarea punții termice sau a diferenței de temperatură).

#### 3.2.2. Utilizarea compensării factorilor de influență de către utilizator

Acest mod de calcul este necesar atunci când vă îndepărtați de condițiile de măsurare din calibrare (emisivitate, umiditate), iar operatorul dorește precizie.

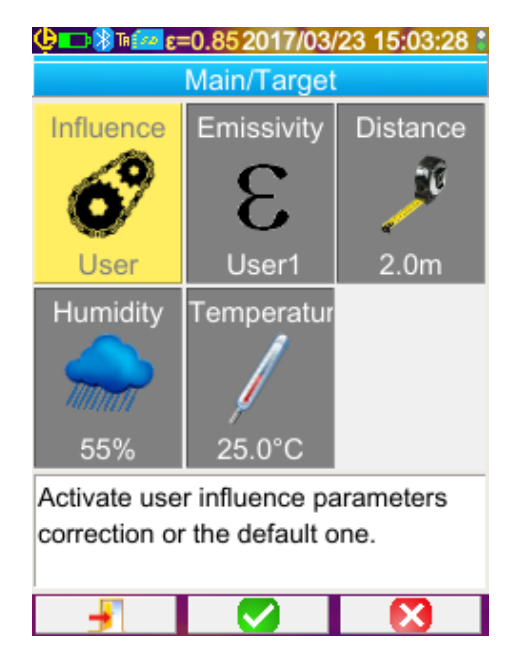

Când este selectată compensarea de către utilizator, pot fi reglați diverși parametri:

- emisivitate: trebuie să alegeți dintr-o listă de materiale sau să introduceți o valoare. Există 3 valori ale

utilizatorului care pot fi modificate (apăsați pe tasta Dreapta

pentru a introduce o valoare, pe Sus/Jos pentru a o modifica

și pe **F2** pentru a confirma introducerea). Odată confirmat, meniul se închide și valoarea emisivității apare în bara de stare.

→ este reglabilă între 1,00 și 0,05.

- **distanţa**: implicit 2 m, → este reglabilă între 0,5 m și 999,9 m
- umiditatea relativă: implicit 55%,
   → este reglabilă între 0 şi 100%
- temperatura mediului: implicit 25 °C,
   → este reglabilă între 0 °C şi +55 °C

## 3.3. Utilizarea unui trepied

Pentru a îmbunătăți claritatea imaginilor și, astfel, precizia măsurătorilor, se poate utiliza un suport care evită mișcările parazit sau chiar deplasarea.

Este posibilă fixarea camerei pe trepiedele utilizate la fotografiere, datorită inserției cu diametrul de 1/4 ţoli, prezente sub mâner, la nivelul capacului bateriei:

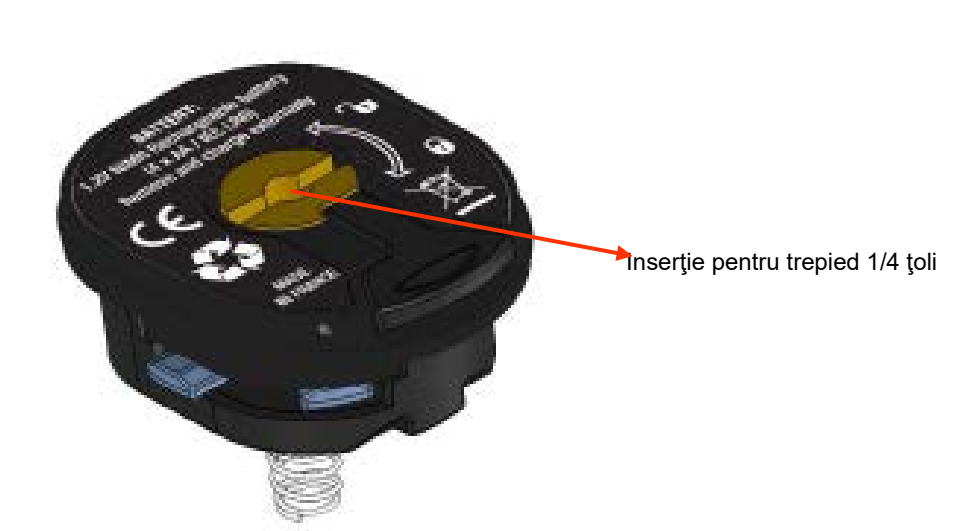

## 4. SALVAREA ȘI APELAREA IMAGINILOR

Dacă în cititor se află un card de memorie micro SD, se poate stoca, apoi apela imaginea și valorile curente afișate.

## 4.1. Cum sunt denumite fişierele cu imagini?

Camera dispune de două obiective: primul este cel destinat obținerii imaginilor în infraroşu, iar al doilea permite obținerea unei fotografii în domeniul vizibil. De asemenea, atunci când se înregistrează o imagine, sunt create două fișiere, unul pentru imaginea în infraroşu, cu denumirea "aaaallzz\_hhmmss\_IR.PNG", iar celălalt pentru imaginea în spectrul vizibil, cu aceeaşi denumire, dar fără extensia IR ("aaaallzz\_hhmmss.PNG"), unde aaaallzz\_hhmmss corespunde datei și orei de achiziție a imaginii (operatorul va avea grijă să actualizeze în prealabil data și ora sistemului, vezi §1.5.2. Modificarea datei și orei camerei?).

La acestea două se poate adăuga un al treilea fișier, dacă la cameră se conectează o cască Bluetooth, iar operatorul răspunde afirmativ la propunerea de a crea un mesaj vocal (vezi §4.4. <u>Adăugarea unui comentariu vocal?</u>). Acest fișier va avea aceeași denumire ca imaginea IR asociată, cu extensia .WAV în loc de .PNG (de ex.: aaaallzz\_hhmmss\_IR.WAV).

Când imaginea este înghețată, se pot efectua mai multe salvări ale aceleiași imagini (adăugarea cursoarelor, schimbarea paletei etc.). În acest caz, vorbim despre imagini derivate: pentru a deosebi aceste imagini în infraroșu, care au aceeași dată de achiziționare, după dată este adăugat un indice, de la "a" la "z" (de ex.: 20141020\_131254a\_IR.PNG). Când s-au utilizat toți indicii de la "a" la "z", indicele "z" este reutilizat, iar fișierul care are deja acest nume este șters din nou.

În ceea ce privește imaginea vizibilă, aceasta fiind neschimbată, nu este duplicată. Astfel, aceeași imagine vizibilă poate fi asociată mai multor imagini în infraroșu (deci trebuie prudență la ștergerea imaginilor vizibile din afara gestionarului de fișiere al camerei, pentru a nu crea imagini IR orfane). Și aici se poate adăuga un mesaj vocal, a cărui denumire va fi aceeași ca a imaginii iR (de ex.: 20141020\_131254a\_IR.WAV).

## 4.2. Salvarea unei imagini

| Salvarea unei imagini este posibilă atunci când în cititor este inserat un card de memorie micro SD. |                                                                                                    |  |  |  |
|----------------------------------------------------------------------------------------------------|----------------------------------------------------------------------------------------------------|--|--|--|
| La funcționarea normală →                                                                            | dacă funcția asociată trăgaciului este Vizare sau Îngheţare (vezi §1.5.4.<br><u>Schimbarea funcției asociate trăgaciului camerei?</u> ), în primul rând trebuie stopată<br>achiziția (dacă nu este deja cazul, apăsați pe F2 ) pentru a îngheţa imaginea.<br>Una dintre tastele F2 sau F3 capătă astfel funcția , care permite salvarea<br>imaginii curente în directorul de lucru. Dacă trăgaciului îi este alocată funcția<br>Salvare, fiecare apăsare determină îngheţarea imaginii (dacă nu este deja cazul) și<br>înregistrarea imaginii îngheţate în memorie.<br>Dacă achiziția este stopată, orice nouă apăsare creează o imagine nouă, derivată<br>(cu aceeași dată de achiziție), a cărei denumire se deosebește prin adăugarea unui<br>indice (vezi §4.1. <u>Cum sunt denumite fișierele cu imagini?</u> ) |  |  |  |
| În cazul apelării unei imagini →                                                                     | se poate crea o nouă imagine (derivată, fiind vorba de aceeași achiziție), selectând<br>elementul din meniul Apelare, fiind utilizat un nou indice (vezi §4.1. <u>Cum sunt</u><br>denumite fișierele cu imagini?), iar data de achiziție rămânând neschimbată.                                                                                                    |  |  |  |
| Success!<br>Images are saved. File<br>name is:<br>20170214_224746_IR.png                             | Când salvarea s-a încheiat, un mesaj indică denumirea fișierului care tocmai a fost creat.                                                                                                    |  |  |  |
| Warning! Do you want to record a vocal message?                                                      | Dacă este conectată o cască Bluetooth (vezi §6.2.2. <u>Cum se conectează casca?</u> )<br>un al doilea mesaj propune adăugarea unui comentariu vocal la acest fișier.                                                                                                    |  |  |  |

În funcție de caz, sunt salvate 1, 2 sau 3 fișiere:

| 1 fişier  | în cazul unei imagini derivate (cu aceeași dată de achiziție), fără a fi conectată casca (imaginea vizibilă<br>există deja, este creat numai fișierul IR)            |
|-----------|----------------------------------------------------------------------------------------------------|
| 2 fişiere | crearea unei imagini dintr-o nouă achiziție (nouă dată de achiziție), fără a fi conectată casca (sunt create<br>fișierele imaginii IR și celei din spectrul vizibil) |
| 3 fişiere | crearea unei imagini provenite dintr-o nouă achiziție, cu fișier vocal                                                                                               |

## 4.3. Unde sunt salvate imaginile?

Imaginile sunt salvate în directorul de lucru selectat de către operator în meniul Principal/Fişiere/Director (vezi §1.5.7. Schimbarea locului de salvare a imaginilor?).

Directorul de lucru este situat obligatoriu pe cardul micro SD prezent în aparat; în absența acestuia, apare un mesaj de eroare care previne operatorul.

## 4.4. Adăugarea unui comentariu vocal

Funcțiile vocale sunt îndeplinite prin intermediul unei căști Bluetooth, care trebuie conectată la cameră (vezi §6.2.2. Cum se conectează casca?).

Adăugarea mesajului vocal nu este posibilă decât la sfârșitul salvării imaginii, după afișarea mesajului care indică denumirea fișierului creat. Dacă este conectată casca, un alt mesaj propune înregistrarea unui mesaj vocal (vezi mai sus). Durata mesajului vocal este limitată la 30 secunde.

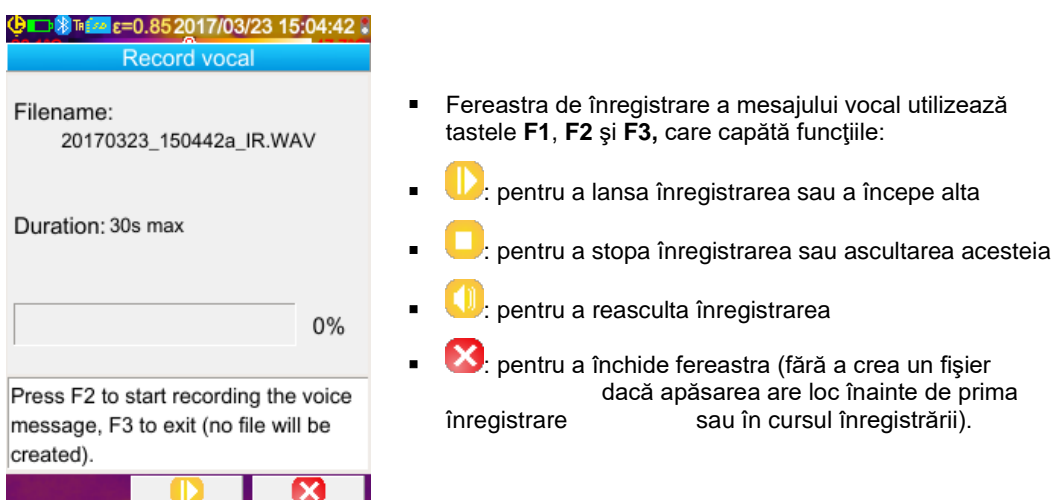

## 4.5. Modificarea comentariului vocal al unei imagini existente

Modificarea unui fișier vocal, în afara meniului de înregistrare, se face numai prin crearea unui nou fișier și ștergerea celui vechi.

| (¢🗗 🎖 Tr 🖪                  | 20170323_15 | 0442a_IR.png |  |  |
|-----------------------------|-------------|--------------|--|--|
| Recall                      |             |              |  |  |
| Cursor                      | Palette     | Show         |  |  |
| -                           | Æ           | <b>O</b> IR  |  |  |
| Square                      | Steel       |              |  |  |
| Save                        | Target      | BT measure   |  |  |
| Н                           | ©           | ?            |  |  |
| Select Cursor measurements. |             |              |  |  |
|                             |             |              |  |  |
| -                           |             |              |  |  |

În primul rând, trebuie apelată imaginea respectivă (vezi §4.6. <u>Cum se apelează o imagine?</u>), apoi trebuie salvată, selectând

elementul din meniul Apelare.

Astfel este creată o nouă imagine derivată (cu un nou indice de la "a" la "z").

Dacă este conectată casca, un mesaj propune crearea unei înregistrări vocale asociate.

Nu mai rămâne decât să se creeze noul mesaj (vezi mai sus) și să se șteargă imaginea veche (vezi §4.8. <u>Cum se elimină o</u> <u>imagine?</u>).

## 4.6. Apelarea unei imagini

Apelarea imaginii se efectuează prin intermediul meniului Principal/Fişiere/Imagini, cu condiția să se afle în locașul său cardul micro SD.

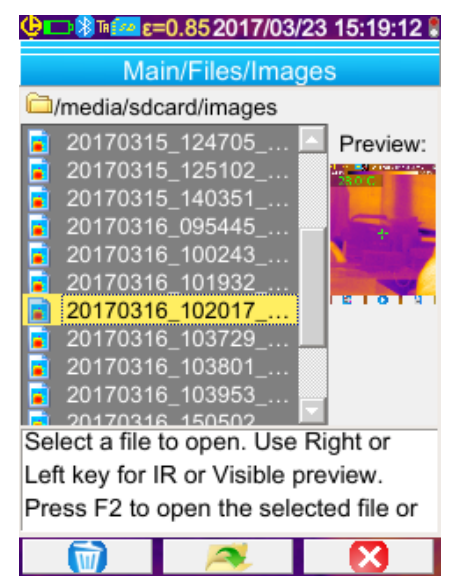

#### Tastele F1, F2 și F3 asociate gestionarului de fișiere sunt:

Gestionarul de fişiere nu afişează decât imaginile în infraroşu generate de cameră, cu denumiri precum: aaaallzz\_hhmmssX\_IR.BMP.png, dar şi dosarele pentru a permite deplasarea în structura arborescentă a cardului SD.

Se realizează previzualizarea imaginii, iar tastele Dreapta/Stânga permit trecerea de la vizualizarea în infraroşu la imaginea în spectrul vizibil asociată.

Imaginile care au asociat un mesaj vocal sunt identificate în gestionarul fișierelor prin pictograma , în timp ce celelalte sunt identificate prin pictograma

| 1 | elimină fișierul sau directorul selectat (pot fi șterse numai directoarele goale)                        |
|---|----------------------------------------------------------------------------------------------------|
|   | deschide directorul sau fișierul selectat (deschiderea unui fișier determină apelarea acestuia din urmă) |
| × | închide gestionarul de fişiere.                                                                          |

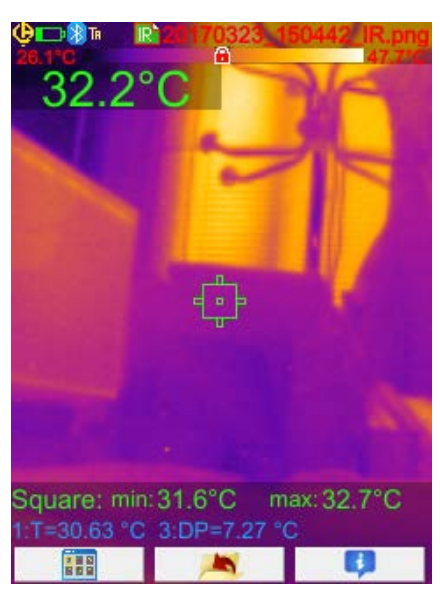

Deschiderea unei imagini se traduce în închiderea meniurilor și afișarea imaginii pe ecranul principal. Bara de stare se schimbă (vezi §1.4.1.1. <u>Bara de stare</u>) și apare cu roșu denumirea fișierului.

#### Tastele F1, F2 și F3 asociate ecranului principal de apelare a imaginii sunt:

 Imaginea IR și cea în spectrul vizibil, să salveze imaginea curentă, să schimbe parametrii de influență sau să vizualizeze valorile Bluetooth (dacă existau în momentul salvării imaginii apelate).

 Imaginea IR și cea în spectrul vizibil, să salveze imaginea curentă, să schimbe parametrii de influență sau să vizualizeze valorile Bluetooth (dacă existau în momentul salvării imaginii apelate).

 Imaginea IR și cea în spectrul vizibil, să salveze imaginea curentă, să schimbe parametrii de influență sau să vizualizeze valorile Bluetooth (dacă existau în momentul salvării imaginii apelate).

 Imaginea IR și cea în spectrul vizibil, să salveze imaginea curentă, să schimbe parametrii de influență sau să vizualizeze valorile Bluetooth (dacă existau în momentul salvării imaginii apelate).

 Imaginea IR și cea în spectrul vizibil, să salveze imaginea curentă, să schimbe parametrii de influență sau să vizualizeze valorile Bluetooth (dacă existau în momentul salvării imaginii apelate).

 Imaginea IR și cea în apelarea imaginii și revine la gestionarul fișierelor.

 Imaginea IR și complementare cu privire la fișier și permite accesul la ascultarea fișierului de sunet asociat, după caz.

La apelarea unui fișier, trăgaciul permite bascularea între imaginea în infraroșu și fotografia țintei în domeniul vizibil.

## 4.7. Reascultarea unui comentariu vocal

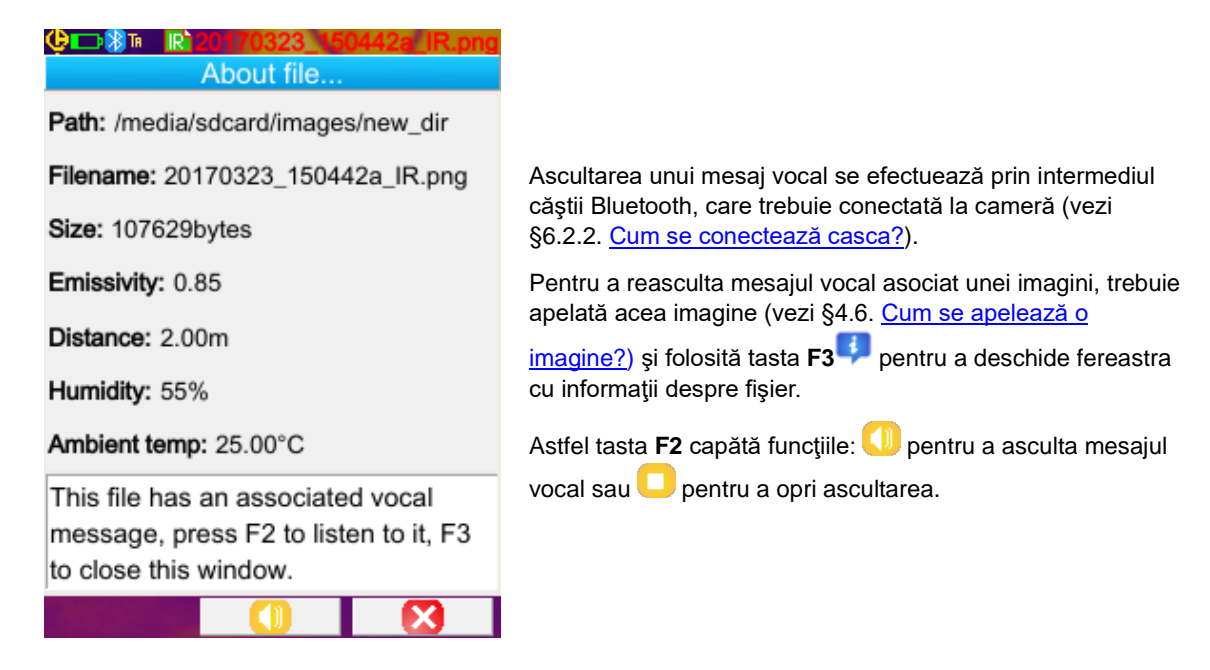

## 4.8. Eliminarea unei imagini

| ၯႍႜႜႜႜႜႜႜႜႜႜၯ ၮႜၜႜၜႜၜႜၜ႞ၛၜ႞ၛၜ႞ၛၜ႞ၛၜ႞ၛၜ႞ၛၜ႞ၛၜ႞ၛၜ႞ၛၜ႞ၛၜ႞ၛၜ႞ၛၜ႞ၛၜ |
|----------------------------------------------------------------|
| Main/Files/Images                                              |
| media/sdcard/images                                            |
| 🧕 20170314_152413 🔼 Preview:                                   |
|                                                                |
| 20170315_124705                                                |
| 20170315_140351                                                |
| Warning!                                                       |
| Are you sure you want to delete this file?                     |
|                                                                |

Eliminarea unei imagini se face prin intermediul gestionarului fişierelor (meniul Principal/Fişiere/Imagini), prin apăsarea pe tasta F1

Apare un mesaj, care confirmă ștergerea definitivă a fișierului.

Ştergerea unui fişier se traduce în eliminarea fişierului IR, a fişierului său asociat (dacă există) şi a imaginii în spectrul vizibil, dacă nu mai există nicio imagine IR referitoare la aceasta.

## 4.9. Transferarea unei imagini pe PC

Imaginile sunt întotdeauna salvate pe cardul de memorie micro SD.

Atenție! O imagine modificată și /sau redenumită pe PC nu va mai putea fi exploatată pe cameră: - o parte din informațiile conținute în imagine riscă să dispară, - gestionarul de fișiere filtrează denumirile.

#### 4.9.1. Cu cardul de memorie micro SD

Cardul de memorie micro SD fiind amovibil, este suficient să-l extrageți din locașul său și să-l introduceți în cititorul de carduri de pe PC. Apoi fișierele cu imagini pot fi transferate ca orice alte fișiere, prin deplasarea sau copierea dintr-un director în altul.

#### 4.9.2. Prin intermediul cablului USB

- În timpul func?ion?rii normale, camera dispune de un port USB pentru stocarea masiv?: cuplând camera la un PC prin cablul USB, con?inutul cardului de memorie micro SD este accesibil direct de pe PC, transferul imaginii efectuându-se prin mutarea sau copierea dintr-un director în altul.
- Dac? programul de gestionare a fi?ierelor de pe camer? este deschis ?i PC-ul face modific?ri în con?inutul cardului SD, atunci este necesar s? deschide?i din nou programul de gestionare a fi?ierelor sau s? reporni?i camera, pentru ca aceasta s? ?in? cont de modific?ri.
- Invers, orice modificare prin intermediul camerei necesită deconectarea/reconectarea cablului USB, pentru a forța actualizarea gestionarului de fișiere al PC-ului.

## 4.10 Crearea unui raport de intervenție care să cuprindă imaginile camerei

Instrumentul este livrat cu aplicația **CAmReport**, care permite tratarea a posteriori a imaginilor luate cu camera și generarea automată a rapoartelor.

Pentru a exploata o imagine, este suficientă transferarea fișierelor cu imagini de pe cardul SD (imaginea în infraroșu, imaginea în spectrul vizibil și fișierul de sunet) pe PC și deschiderea acestora cu aplicația respectivă (vezi documentația software-ului).

## 5. SALVAREA ȘI APELAREA CONFIGURAȚIILOR DE UTILIZARE

Fişierele de configurare conțin salvarea completă a parametrilor curenți ai camerei, ceea ce îi permite operatorului să revină la un mod de funcționare pe care l-a definit (configurarea utilizatorului) sau care este predefinit (configurarea din fabrică). Configurația stochează lista și starea perifericelor Bluetooth conectate, pentru a permite reutilizarea acestora.

## 5.1. Unde sunt salvate configurațiile?

Ca și imaginile, fișierele de configurare sunt salvate pe cardul micro SD. Fișierele sunt stocate într-un director unic, numit « /media/sdcard/config/ », plasat în rădăcina cardului de memorie.

Denumirile acestora sunt introduse de către operator în momentul salvării și au ca extensie ".CFG".

## 5.2. Salvarea configurației actuale a camerei

| <b>@⊫⊃隙™ஊε=0.852017/03/23 15:22:01 \$</b><br>Main/Setup                                                                                                    | Salvarea este inițiată prin confirmarea cu tasta <b>F2                                   </b>                                                                                          |
|----------------------------------------------------------------------------------------------------|----------------------------------------------------------------------------------------------------|
| Factory     User       Image: Constraint of the second second seco | Astfel se deschide un nou meniu, pentru a permite<br>introducerea denumirii fişierului creat (fără extensie, max. 20<br>caractere).                                                    |
|                                                                                                    | Selectarea caracterului de inserat se face cu tastele săgeți,<br>iar adăugarea sa cu tasta $F2 \checkmark$ .<br>Validarea denumirii introduse se face cu tasta $F1 \leftarrow$ în timp |
| Open a factory setup.                                                                                                    | ce <b>F3</b> anulează introducerea și solicitarea de a salva configurația.                                                                                                    |
| J 🔽 🔀                                                                                                    |                                                                                                    |

## 5.3. Apelarea unei configurații salvate

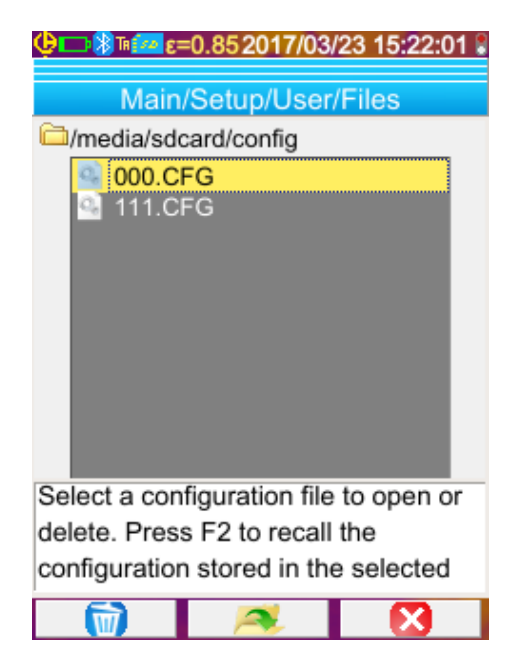

Apelarea unui fișier de configurare se efectuează prin intermediul meniului Principal/Configurare/Utilizator/Fișier, cu ajutorul gestionarului de fișiere care listează toate fișierele de configurare (cu extensia .CFG) aflate în directorul « /media/sdcard/config/ ».

Odată fișierul selectat (tastele Sus/Jos), o apăsare pe F2

determină deschiderea fişierului şi actualizarea tuturor parametrilor camerei cu valorile stocate în fişier.

## 5.4. Eliminarea unei configurații salvate

Eliminarea unui fișier de configurare se efectuează prin intermediul meniului Principal/Configurare/Utilizator/Fișier, cu ajutorul gestionarului de fișiere care listează toate fișierele de configurare (cu extensia .CFG) aflate în directorul « /media/sdcard/config/ ».

Odată fișierul selectat (tastele Sus/Jos), o apăsare pe F1 መ activează eliminarea. Apare un mesaj de confirmare, care condiționează ștergerea definitivă a fișierului.

## 5.5. Revenirea la configurația de livrare a camerei

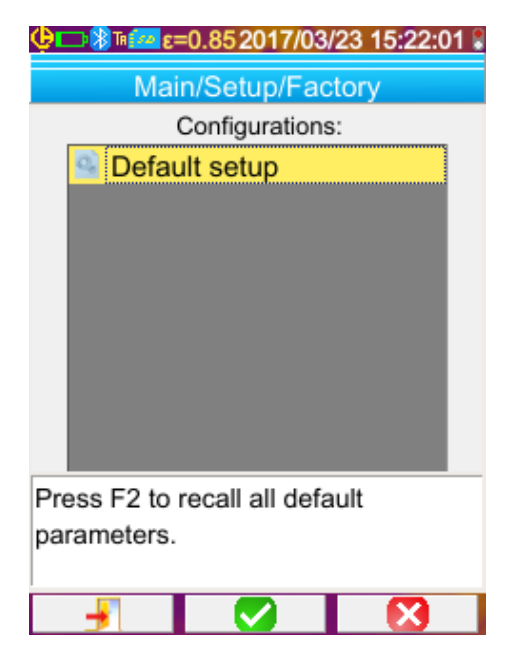

Configurația de livrare face parte din configurațiile predefinite propuse în meniul Principal/Configurare/Uzină.

Pentru a reveni la programarea definită la ieșirea din fabrică,

este suficient să deschideți, cu tasta F2 🤼, configurația implicită.

## 6. FUNCŢIA BLUETOOTH

## 6.1. Activarea/dezactivarea funcției Bluetooth

#### 6.1.1. Activarea Bluetooth

Din motive de autonomie, funcția Bluetooth poate fi dezactivată; de altfel, așa este implicit. În acest caz, nu mai este alimentată și nu mai consumă energie.

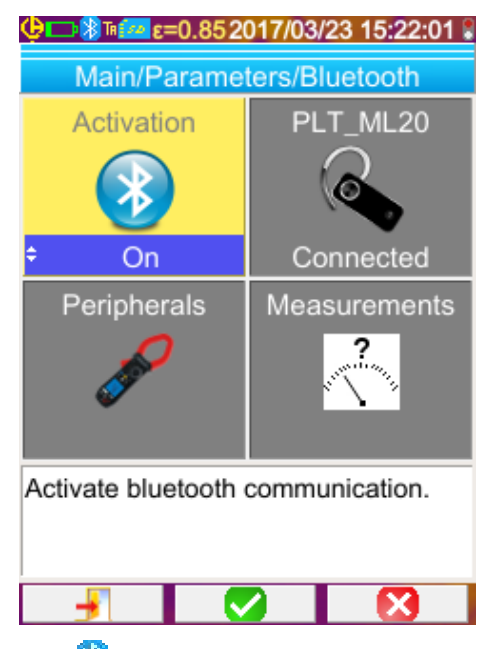

Pentru a utiliza această funcție, trebuie să începeți prin a o activa din meniul Principal/Parametri/Bluetooth, punând

elementul Activare 🙋 pe "Pornit" (validați elementul cu F2

V, pentru a permite introducerea, utilizati tastele Sus/Jos

pentru a schimba valoarea şi tasta **F2** ventru a valida introducerea).

Astfel apare o pictogramă 🚺 în bara de stare din partea de sus a ecranului (vezi §1.4.1.1. Bara de stare).

Dacă perifericele sau casca au fost deja identificate cu ocazia unei activări precedente, acestea vor încerca să se reconecteze singure în timpul activării. Se întâmplă ca această reconectare automată să eşueze; atunci trebuie reluată manual, prin intermediul gestionarului de periferice Bluetooth (meniul Principal/Parametri/Bluetooth/Periferice), apăsând pe tasta **F2**<sup>10</sup>.

#### 6.1.2. Dezactivarea Bluetooth

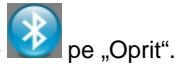

Dezactivarea se face în același mod, de această dată poziționând elementul Activare 22 pe "Oprit". Toate perifericele comunicante sunt astfel deconectate, dar identificările acestora sunt păstrate în memorie pentru ca, la

## 6.2. Utilizarea căştii

Casca permite crearea sau/și ascultarea mesajelor vocale asociate imaginilor salvate.

#### 6.2.1. Câte căști se pot conecta simultan?

Camera permite conectarea unei singure căști la un moment dat.

următoarea activare, camera să încerce să le reconecteze.

#### 6.2.2. Conectarea unei căști

Pentru a vă putea conecta la o cască, trebuie activată funcția Bluetooth (vezi mai sus).

Conectarea unei căști Bluetooth la un sistem depinde dacă perifericul respectiv este cunoscut (s-a conectat deja) sau nu.

#### 6.2.2.1. Cazul primei conectări a căştii

Casca nefiind cunoscută, trebuie să-i furnizeze camerei toate informațiile necesare pentru conectare.

Pentru aceasta, casca trebuie pornită în modul de cuplare sau de asociere (vezi instrucțiunile căștii, pentru a selecta acest mod).

| ⊕ ● 激 ● 經 ==0.852017/03/23 15:28:28 *     Main/Parameters/Bluetooth                                                                                                    |                                                                                                    |
|----------------------------------------------------------------------------------------------------|----------------------------------------------------------------------------------------------------|
| ActivationHeadsetImage: OnImage: OnOnImage: OnPeripheralsMeasurementsImage: OnImage: OnImage: | Elementul in meniul Principal/Parametri/Bluetooth fiind<br>selectat, confirmarea cu <b>F2</b> in permite alegerea (săgețile<br>Sus/Jos) valorii "Nou", iar o nouă confirmare cu <b>F2</b> in<br>permite luarea sa în considerare.<br>Asocierea începe și, după câteva secunde, se stabilește<br>conexiunea.<br>Elementul in din meniu se schimbă: este afișată<br>denumirea cărtii, iar valoarea ca divina. Conostată" |
| Select or connect a bluetooth headset.                                                                                                    | denumirea cașul, lar valoarea să devine "Conectată .                                                                                                    |

### 6.2.2.2. Când casca este deja cunoscută

Casca fiind cunoscută, nu mai este necesar să se realizeze asocierea→, ci este suficient să fie pusă sub tensiune.

Solicitarea de conectare se realizează selectând valoarea "Conectare" a elementului (confirmare cu F2, săgețile Sus/Jos și o nouă confirmare, pentru a fi luată în considerare). După câteva secunde, casca trebuie să se conecteze (valoarea elementului devine "Conectată").

În cazul nereușitei conexiunii, reluați operația după ce ați oprit și repornit casca.

| 🕙 Dacă denumirea căștii nu apare în titlul elementului 🕵, atunci asocierea a eșuat, iar încercarea trebuie relua | tă. |
|----------------------------------------------------------------------------------------------------|-----|
|----------------------------------------------------------------------------------------------------|-----|

#### 6.2.3. Deconectarea căştii?

Sunt posibile mai multe soluții:

| Dacă                                                                                            | Atunci                                                                                                    |
|-------------------------------------------------------------------------------------------------|----------------------------------------------------------------------------------------------------|
| perifericele de măsurare sunt conectate la cameră, iar dvs.<br>doriți să le mențineți conectate | soluția cea mai simplă este de a opri casca sau de a o<br>deconecta prin intermediul meniului<br>Principal/Parametri/Bluetooth, forțând valoarea elementului<br>Ia "Deconectare" (confirmare cu F2 <sup>2</sup> , săgețile Sus/Jos<br>și o nouă confirmare, pentru a fi luată în considerare). |
| niciun alt dispozitiv periferic nu este conectat la cameră                                      | se recomandă dezactivarea funcției Bluetooth, conform<br>explicațiilor din §6.1. <u>Cum se activează/dezactivează funcția</u><br><u>Bluetooth?</u> , ceea ce va dezactiva, prin urmare, casca dvs.<br>Astfel se evită consumul excesiv legat de această funcție.                               |

#### 6.2.4. Schimbarea căştii

Pentru a schimba casca, mai întâi trebuie oprită casca deja conectată, după care se procedează conform celor indicate în §6.2.2. <u>Conectarea unei căști?</u> pentru noua cască, aceasta fiind înainte necunoscută camerei.

## 6.3. Utilizarea perifericelor de măsurare Bluetooth

#### 6.3.1. Câte periferice se pot conecta?

Camera permite conectarea simultană a 3 periferice de măsurare și a unei căști (Bluetooth clasic sau cu consum redus).

#### 6.3.2. Câte măsurători se pot recupera pe un periferic?

Pe fiecare dintre perifericele de măsurare se pot citi trei valori pentru clești și o valoare pentru multimetrul ASYC-IV, adică maximum 9 valori, dacă sunt conectați 3 clești.

#### 6.3.3. Care sunt perifericele recunoscute de cameră?

În versiunea actuală, camera recunoaște următoarele instrumente:

- multimetre ASYC-IV: MTX 3292/3BT (1 valoare citită)
- cleşti de curent: F 607 (3 valori citite)
- cleşti de curent: F 407 (3 valori citite)
- instrumente Chauvin Arnoux BLE: C.A 1246, C.A 1821 ...

### 6.3.4. Conectarea unui periferic Bluetooth de măsurare

Pentru a putea conecta un periferic de măsurare, trebuie activată funcția Bluetooth (vezi §6.1. Cum se activează/dezactivează funcția Bluetooth?).

| BT measurement peripherals:                                            |                                                                                                    |
|------------------------------------------------------------------------|----------------------------------------------------------------------------------------------------|
| trian 1:C.A 1246-16855     10:00:E8:AE:37:06     2:F607_ANNECY         | Adresa Bluetooth a<br>cleştelui F607_ANNECY                                                                            |
| 3:MTX3293 10000051                                                     | Perioada de citire<br>a acestui periferic                                                                              |
| 1.55                                                                   | Perifericele se conectează prin intermediul gestionarului de periferice, care se deschide după confirmarea elementului |
| Press F1 to renew list of BT devices,                                  | din meniul Principal/Parametri/Bluetooth.                                                                              |
| F2 to connect listed devices, F3 to close the window. Use Right key to | Perifericele trebuie să fie aprinse, iar comunicația Bluetooth activată, înainte de a iniția o căutare.                |
|                                                                        |                                                                                                    |

Acest manager listează perifericele Bluetooth conectate anterior sau în prezent:

|                  | Periferice conectate                     |
|------------------|------------------------------------------|
| *                | Periferice neconectate                   |
| ₿0 <sub>LE</sub> | Periferice conectate cu "consum redus"   |
| ₿ LE             | Periferice neconectate cu "consum redus" |

#### Tastele F1, F2 și F3 asociate acestui meniu au următoarele funcții:

| 0          | inițierea unei căutări a perifericelor Bluetooth, iar perifericele deja conectate sunt păstrate. Cele care au nivelul de recepție cel mai ridicat sunt adăugate și conectate până când se ajunge la cele 3 periferice permise. |
|------------|----------------------------------------------------------------------------------------------------|
| <b>*</b> 1 | inițierea unei încercări de reconectare a tuturor perifericelor prezente pe listă.                                                                                                    |
| ×          | închiderea gestionarului de periferice Bluetooth.                                                                                                    |

Tastele Sus/Jos permit selectarea unui periferic din listă, pentru a afișa adresa Bluetooth și perioada de citire a acestuia.

#### 6.3.5. Cum sunt alese perifericele Bluetooth?

La prima căutare sunt identificate, dintre aparatele detectate, cele recunoscute de cameră (vezi §6.3.3. <u>Care sunt perifericele</u> recunoscute de cameră?). Apoi, camera va prefera perifericele care au cel mai bun nivel de emisie.

Dacă la cameră sunt deja conectate periferice în momentul inițierii căutării, acestea sunt menținute. Lista va fi completată până la cele 3 periferice permise, folosindu-le pe cele găsite anterior.

#### 6.3.6. Înlocuirea unui periferic cu altul

- 1. Deconectați perifericul de scos, stingându-l.
- 2. Așteptați până când deconectarea are efect asupra camerei (apariția unui mesaj).
- 3. Aprindeți noul periferic de conectat.
- 4. Inițiați o nouă căutare (tasta F1 😱) prin intermediul gestionarului de periferice (meniul Principal/Parametri/Bluetooth/ Periferice), care va șterge lista curentă (perifericele conectate sunt păstrate), ducând la adăugarea noului instrument.

#### 6.3.7. Modificarea frecvenței de citire a perifericului Bluetooth

Prin intermediul gestionarului de periferice (de mai sus), se poate modifica perioada de citire a dispozitivului periferic selectat:

săgeata Dreapta permite începerea introducerii unei noi perioade de citire. Perioada este afișată pe fond albastru, cu emblema , care arată că săgețile Sus/Jos permit acum modificarea valorii. Acum, tasta F2 vermite confirmarea introducerii, în timp ce tasta F3 sau săgeata Stânga permite anularea. Perioada de citire este reglabilă până la 50 minute.

#### 6.3.8. Vizualizarea măsurătorilor diverselor periferice Bluetooth

Odată ce perifericele sunt conectate la cameră, se pot vizualiza toate valorile citite, prin intermediul meniului

#### Principal/Parametri/Bluetooth, bifand elementul

Atenție! Pentru a menține concordanța între valorile Bluetooth și imaginea afișată, valorile sunt reîmprospătate în gestionarul de valori, la fiecare nouă achiziție. Dacă achiziția este oprită (imaginea este înghețată), nu are loc actualizarea gestionarului de valori. Atenție mai ales atunci când conectați perifericele în timp ce imaginea este înghețată: măsurătorile acestor periferice nu vor apărea în gestionarul valorilor decât la următoarea achiziție.

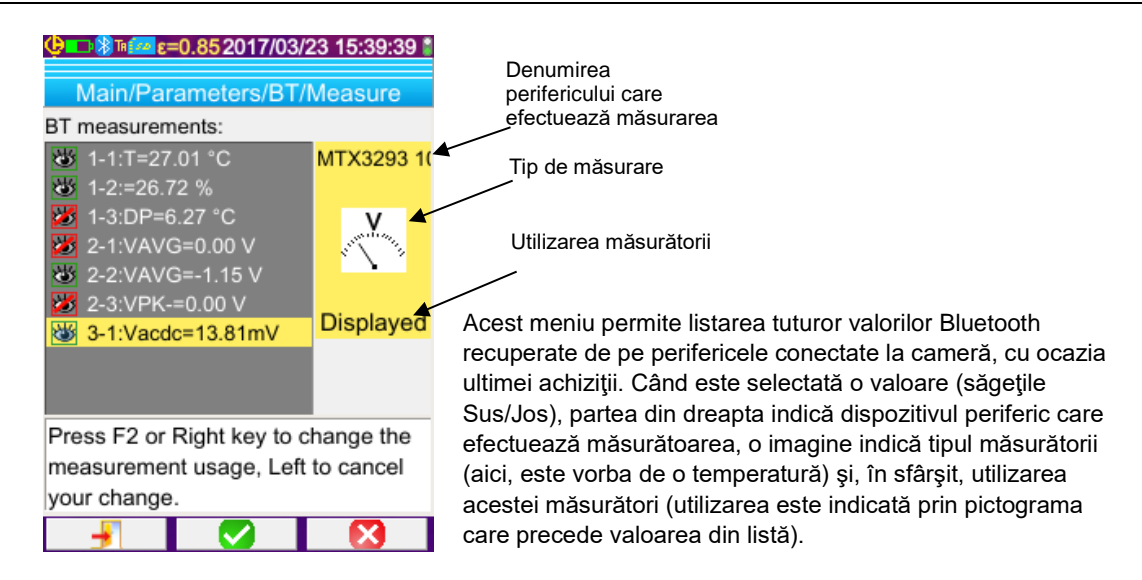

### Tipurile de măsurători posibile sunt:

| •••                                      | măsurarea temperaturii, exprimată în °C sau °F          |
|------------------------------------------|---------------------------------------------------------|
| A                                        | măsurarea curentului în A                               |
| M.                                       | măsurarea puterii în W                                  |
| N. N. N. N. N. N. N. N. N. N. N. N. N. N | măsurarea tensiunii în V                                |
| E                                        | măsurarea frecvenței în Hz                              |
| <b>A</b>                                 | măsurarea impedanței în Ohm                             |
| *                                        | măsurarea capacității în F                              |
|                                          | măsurarea gradului de umiditate în %                    |
| T. ST.                                   | măsurarea distanței față de țintă în picioare sau metri |
| ?                                        | altă măsurătoare                                        |

### Sunt posibile mai multe utilizări:

| ascunsă 🎽    | Valoarea nu apare printre valorile Bluetooth afişate în partea de jos a ecranului principal.                                                                                                    |
|--------------|----------------------------------------------------------------------------------------------------|
| afişată 迷    | Valoarea este adăugată pe lista valorilor Bluetooth afişate în partea de jos a ecranului principal<br>(exceptând cazul în care este selectat cursorul Profil)                                                                                                    |
| de influență | Această valoare este adăugată pe lista valorilor afişate în partea de jos a ecranului principal și poate fi utilizată la corectarea factorilor de influență sau a cursorului izotermei (vezi §6.3.9. <u>Utilizarea unei</u> valori Bluetooth ca parametru de influență?). |

#### 6.3.9. Utilizarea unei valori Bluetooth ca parametru de influență

Cele trei mărimi de influență luate în considerare în corecția termogramelor sunt temperatura mediului, distanța față de țintă și umiditatea relativă a mediului.

Dacă dispuneți de un senzor Bluetooth compatibil cu camera și care permite efectuarea uneia dintre aceste măsurători, valoarea citită va putea fi utilizată la calcularea corecției parametrilor de influență.

Temperatura punctului de rouă (Dew Point) poate fi utilizată ca influență, dar numai pentru cursorul izotermei. Această temperatură servește atunci ca referință pentru izoterma care va materializa toate punctele a căror temperatură este mai mică decât aceasta.

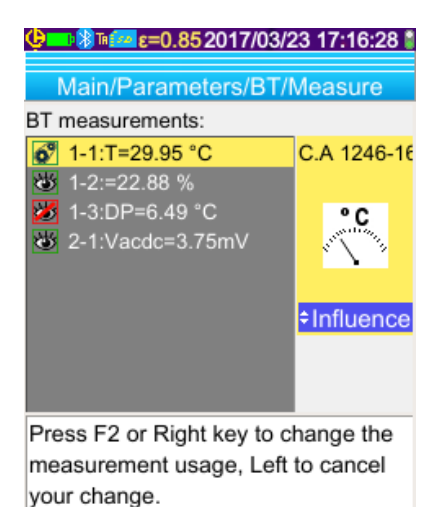

R

Distance

2.0m

X

ε=0.852017/03/23 17:19:08

/lain/Target

Emissivity

Temperatur

Bluetooth Set environment temperature used in

influence parameters correction.

Influence

Humidity

55%

Pentru ca valoarea să fie utilizată ca influență, trebuie să i se aloce utilizarea "influență" în fereastra de afișare a valorilor Bluetooth (meniul Principal/Parametri/Bluetooth/Valori):

- selectați măsurătoarea respectivă (săgețile Sus/Jos) pentru a fi afişată utilizarea acesteia și a permite modificarea cu săgeata Dreapta (utilizarea este afişată pe fond albastru, cu emblema 🛱)
- selectați utilizarea "influență" (săgețile Sus/Jos) și confirmați introducerea cu tasta F2 🗸

Memento: această utilizare nu este propusă decât pentru măsurătorile de tip:

- temperatură (exprimată în °C sau °F)
- distanță (exprimată în metri)
- umiditate relativă [exprimată în % (între 0 și 100)]
- temperatura punctului de rouă (exprimată în °C sau °F).

Pentru influență se poate utiliza o singură valoare per tip: dacă o valoare de același tip este folosită deja ca influență, utilizarea sa este schimbată în "Afișat", iar valoarea curentă devine "Influență".

În cazul parametrilor de influență, valorile vor înlocui datele utilizatorului introduse în meniul Principal/Ţintă, cu condiția de a fi selectată influența de către utilizator (vezi §3.2.2. Utilizarea compensării factorilor de influență de către utilizator).

Dacă o măsurătoare Bluetooth este utilizată ca influență, valoarea influenței corespunzătoare în meniul Principal/Ţintă ia valoarea "Bluetooth", indicând că aceasta este valoarea luată în considerare în cadrul corecției.

Valoarea luată efectiv este afișată pe ecranul principal, în lista măsurătorilor Bluetooth (indicele "i" după numărul măsurătorii).

Pentru izotermă, simbolul 🌢 apare în fața temperaturii de referință pentru valorile secundare ale cursorului. Temperatura de referință corespunde punctului de rouă indicat de perifericul Bluetooth.

Notă: Operatorul va avea grijă ca măsurătorile alese să fie în concordanță cu utilizarea acestora.

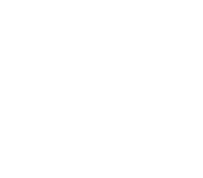

#### 6.3.10. Afişarea valorilor Bluetooth pe ecranul principal

Aşa cum se arată mai sus, valorilor li se poate aloca o utilizare.

Dacă o valoare este "Afişată" sau "Influență", aceasta apare cu albastru pe ultimul rând din zona de măsurare a ecranului (exceptând cazul în care cursorul Profil este activat din greșeală). Dacă numărul de măsurători este foarte mare, nu toate sunt vizibile în cazul achiziției continue. Totuși, dacă imaginea este înghețată, toate valorile Bluetooth corespunzătoare acestei achiziții defilează pe rând.

Pentru fiecare măsurătoare, este afișat numărul acesteia, așa cum apare în fereastra valorilor Bluetooth, eventual urmat de un caracter "i", dacă valoarea este utilizată ca influență, urmat de separatorul ":", denumirea măsurătorii și valoarea sa. Fiecare măsurătoare este separată de 2 spații.

În cazul în care configurația dispozitivului periferic Bluetooth este modificată (trecerea la o altă funcție de măsurare), atunci toate măsurătorile acestui dispozitiv periferic sunt forțat considerate ca "ascunse" pe cameră și dispar de pe ecranul principal. Operatorul trebuie să revină la meniul Principal/Parametri/Bluetooth/Măsurători pentru a solicita un nou afișaj.

#### 6.3.11. Se pot salva valorile Bluetooth în același timp cu o imagine?

Da, valorile Bluetooth sunt înregistrate odată cu salvarea unei imagini.

Acestea pot fi consultate la apelarea fișierului (vezi §4.6. <u>Apelarea unei imagini</u>), bifând elementul

## 7. ACTUALIZAREA SOFTWARE-ULUI INTERN AL CAMEREI

## 7.1. Unde se poate citi versiunea software-ului intern al camerei?

| 😃 🛯 🔤 ε=0.852017/04/10 13:03:02 👔 |
|-----------------------------------|
| Main/About                        |
| Instrument: CA1954                |
| Soft version: 00.01g              |
| Boot version: 00.01               |
| Kernel version: 4.1.15 / 0.04     |
| FS version: 1.13 7/04/2017        |
| Acq version: 4-0 / 00.01          |
| Hard version: AAAAA               |
| Serial number: 123456789          |
| IR Sensor SN: 2272-05-082         |
|                                   |
| http://www.chauvin-arnoux.com     |
| Email: support@chauvin-arnoux.fr  |
|                                   |
|                                   |

Versiunea curentă a software-ului intern al camerei este disponibilă prin intermediul meniului "Principal", confirmând

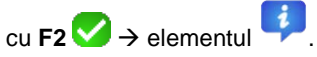

Versiunea apare pe rândul "Versiune soft:" din acest meniu.

## 7.2. Cum se actualizează software-ul intern al camerei?

Evoluţiile software-ului sunt disponibile pe site-ul nostru Internet <u>http://www.chauvin-arnoux.com</u>, în rubrica Suport a camerei C.A 1954.

bacă pe site este disponibilă o actualizare, vă invităm să o descărcați și să o instalați.

| Pas      | Acțiune                                                                                                    |  |  |
|----------|----------------------------------------------------------------------------------------------------|--|--|
| 1.       | Arhiva de actualizare trebuie copiată în directorul rădăcină al cardului µSD înainte de introducerea în cameră.                                                                                   |  |  |
| 2.       | La următoarea pornire a dispozitivului, aplicația detectează actualizarea și întreabă utilizatorul dacă dorește<br>instalarea acesteia. Dacă răspunsul este "da", este implementată actualizarea. |  |  |
| Atenție! | <ul> <li>Actualizarea este o operație foarte importantă.</li> </ul>                                                                                                    |  |  |
|          | <ul> <li>Asiguraţi-vă că acumulatorii sunt încărcaţi în mod corespunzător.</li> </ul>                                                                                                    |  |  |
|          | <ul> <li>Vă recomandăm insistent să reîncărcați acumulatorii înainte de actualizare.</li> </ul>                                                                                                   |  |  |
|          | <ul> <li>Nu întrerupeți niciodată o actualizare în curs de desfăşurare.</li> </ul>                                                                                                    |  |  |

## 8. AVEŢI DIFICULTĂŢI?

## 8.1. Obțin o imagine IR uni

### 8.1.1. Paleta de culori este înghețată

Verificați dacă limita inferioară și cea superioară a paletei sunt în concordanță cu dinamica de temperaturi a scenei dvs. Pentru a verifica aceasta, deblocați paleta (vezi §2.7. Înghețarea culorilor de reprezentare a temperaturilor).

### 8.1.2. Parametri de influență ai "utilizatorului" neconcordanți

Introducerea unei valori greșite a emisivității poate duce la erori de măsurare de acest tip. Verificați parametrii de influență în meniul "Principal/Ţintă". În caz de dubiu, reveniți la parametrii de influență "impliciți".

## 8.2. Contrastul imaginii IR este necorespunzător

- Verificaţi să nu fie activată măsurarea izotermă.
- Dacă paleta este îngheţată, verificaţi dacă limita inferioară şi cea superioară a paletei sunt în concordanţă cu dinamica de temperaturi a scenei dvs.
   În caz de dubiu, deblocaţi paleta (vezi §2.7. Îngheţarea culorilor de reprezentare a temperaturilor).
- Dinamica temperaturilor imaginii este foarte mare (puncte calde şi reci foarte distanţate); de asemenea, repartiţia liniară a culorilor între temperatura minimă şi cea maximă ale imaginii se face cu un pas prea mare, ceea ce deteriorează contrastul imaginii.

Aveți la dispoziție mai multe soluții:

- fie înghețați paleta și puneți limite privind gama de temperaturi care vă interesează,
- fie faceți în așa fel încât să excludeți din câmpul vizual al camerei punctul cald sau cel rece care nu vă interesează, pentru a reduce dinamica temperaturilor imaginii.

## 8.3. Nu reuşesc să salvez imaginea curentă

- Verificaţi dacă este bine inserat în locaşul său cardul micro SD şi dacă este afişat ca fiind prezent, în bara de stare a
  ecranului principal (vezi §1.4.1.1. <u>Bara de stare</u>).
- Verificaţi să nu fie plin cardul micro SD (în cazul formatării FAT16, atenţie la numărul de intrări din rădăcină, vezi §1.5.7. <u>Schimbarea locului de salvare a imaginilor</u>).
- Verificați să nu fie deteriorat cardul micro SD şi dacă îi puteți citi/modifica conţinutul pe un PC, prin intermediul cablului USB sau al unui cititor de carduri.

## 8.4. Gestionarul fişierelor răspunde după prea mult timp

Timpul de accesare a SD-ului este relativ lung. Pentru a reduce acest timp, preferați crearea unor directoare noi pentru stocarea imaginilor și limitați numărul de fișiere per director. Vă invităm să descărcați regulat imaginile pe un PC gazdă, prin intermediul cablului USB sau al unui cititor de carduri.

## 8.5. Nu reuşesc să conectez căștile

- Verificaţi dacă sunt alimentate căştile şi ca acestea să nu fie conectate automat la un instrument cu care le-aţi asociat deja.
- Opriţi căştile şi reluaţi operaţiile, conform descrierii din §6.2.2. Conectarea unei căşti.
- Dacă problema persistă, dezactivaţi funcţia Bluetooth de pe cameră (vezi §6.1. <u>Activarea/dezactivarea funcţiei</u> <u>Bluetooth</u>), reactivaţi-o, apoi încercaţi din nou conectarea.

## 8.6. Nu reuşesc să conectez dispozitivul periferic Bluetooth

- Verificaţi dacă dispozitivul periferic este alimentat şi configurat în modul Bluetooth şi dacă nu este deja utilizat de un alt instrument.
- Opriţi dispozitivul periferic şi reluaţi operaţiile, conform descrierii din §6.3.4. <u>Conectarea unui periferic Bluetooth de</u> <u>măsurare</u>.
- Dacă problema persistă, dezactivaţi funcţia Bluetooth de pe cameră (vezi §6.1. <u>Activarea/dezactivarea funcţiei</u> <u>Bluetooth</u>), activaţi-o din nou, apoi reîncercaţi conectarea.

# 8.7. Măsurătorile Bluetooth nu sunt afişate sau nu sunt reîmprospătate în gestionarul măsurătorilor

- Verificaţi ca achiziţia să nu fi fost stopată. Pentru a menţine corespondenţa între imaginea afişată şi valorile Bluetooth citite de periferice în momentul achiziţiei, valorile nu sunt reîmprospătate decât la fiecare nouă achiziţie. Dacă dispozitivul periferic este conectat în timp ce achiziţia este stopată, valorile sale nu sunt afişate până când nu este relansată achiziţia.
- Este posibil ca, urmare a unei citiri greşite, să apară o neconcordanţă între valoarea citită şi cea estimată a se produce.
   Aceasta poate împiedica reîmprospătarea. Pentru a nu avea dubii, schimbaţi funcţia de măsurare pe dispozitivul periferic (comutatorul rotativ de pe cleşte) şi reveniţi la poziţia iniţială.
- Dacă problema persistă:
  - 1. Opriți perifericul Bluetooth.
  - 2. Așteptați detectarea acestei deconectări pe cameră.
  - 3. Repuneți în funcțiune dispozitivul periferic (modul Bluetooth activat).

4. Apăsați pe tasta **F2**<sup>10</sup> pentru a reîncerca o conectare a instrumentului prin intermediul gestionarului perifericelor Bluetooth (meniul Principal/Parametri/Bluetooth/Periferice).

Dacă este activată achiziția continuă, atunci măsurătorile dvs. trebuie să apară în gestionarul măsurătorilor Bluetooth (meniul Principal/Parametri/Bluetooth/Măsurători).

## 9. ÎNTREȚINERE

## 9.1 Curățarea cutiei și a ecranului camerei

- Curăţarea cutiei: pentru a evita orice stropire a lentilei, închideţi neapărat capacul de protecţie al obiectivului camerei.
   Utilizaţi o cârpă înmuiată în apă cu săpun sau alcool.
- Curăţarea ecranului: pentru a evita orice zgâriere, utilizaţi o cârpă moale şi fără scame.

#### ATENŢIE! Camera nu este etanşă la scufundarea în apă

## 9.2 Curățarea sistemului optic cu infraroşu

## $\land$

### Suprafața lentilei infraroșii are o acoperire foarte fragilă.

De aceea trebuie evitat să se lase urme de degete. În măsura în care este posibil, trebuie evitată orice frecare a lentilei. În cazul depunerii prafului pe obiectiv, preferați dispozitivele fără contact, cum ar fi un pulverizator cu azot uscat comprimat, un pistol cu aer etc., astfel încât să nu deteriorați acoperirea lentilei.

Dacă trebuie să ștergeți lentila, începeți întotdeauna prin a sufla praful, conform explicațiilor de mai sus, pentru a evita zgârierea datorită deplasării prafului cu cârpa, apoi utilizați o hârtie optică (tip KIMWIPE) specială pentru curățarea dispozitivelor optice, moale, absorbantă și fără scame.

## 9.3 Verificarea metrologică

### Ca la toate aparatele de măsurare sau testare, este necesară o verificare periodică.

Vă recomandăm să efectuați o verificare anuală a acestui aparat. Pentru verificări și etalonări, adresați-vă laboratoarelor noastre de metrologie acreditate (informații și date de contact la cerere) sau agentului din țara dvs.

## 9.4 Dezambalare, reambalare

Întregul aparat a fost verificat mecanic și electric înainte de expediere.

La recepție, efectuați o verificare rapidă pentru a detecta orice eventuală deteriorare în timpul transportului. În acest caz, contactați fără întârziere serviciul nostru comercial și emiteți pretențiile legale către transportator.

În cazul unei reexpedieri, utilizați de preferință ambalajul original.

## 9.5 Reparaţii

Aparatul nu poate fi reparat decât de constructor. Acesta își rezervă dreptul de a efectua fie repararea, fie înlocuirea parțială sau integrală a aparatului. În cazul returnării aparatului la constructor, transportul la dus va fi achitat de client.

Pentru reparații în afara Franței metropolitane, în garanție sau nu, returnați aparatul agenției CHAUVIN ARNOUX locale sau distribuitorului.

## 10. GARANŢIE

Garanția noastră este valabilă, în lipsa unei prevederi contrare explicite, timp de **2 ani** de la data punerii la dispoziție a echipamentului.

Extrasul din Condițiile noastre generale de vânzare este comunicat la cerere.

Garanția nu este valabilă în cazul:

- Utilizării incorecte a echipamentului sau utilizării acestuia cu materiale incompatibile;
- Modificărilor aduse echipamentului fără autorizația explicită a serviciului tehnic al producătorului;
- Lucrărilor efectuate asupra aparatului de o persoană neagreată de producător;
- Unei adaptări la o anumită aplicație, neprevăzută în definiția echipamentului sau neindicată în instrucțiunile de exploatare;
- Deteriorărilor datorate lovirii, căderii sau inundării.

## **11. SETUL DE LIVRARE**

Camera termică C.A 1954 este livrată în servietă, cu:

- Încărcător de baterie
- 4 baterii NiMH 1,2 V 2500 mA.h
- Cască Bluetooth
- Cablu USB
- Card de memorie µSD
- Ghid de iniţiere rapidă 13L (tipărit)
- CD cu software-ul și instrucțiunile complete (produs și software)

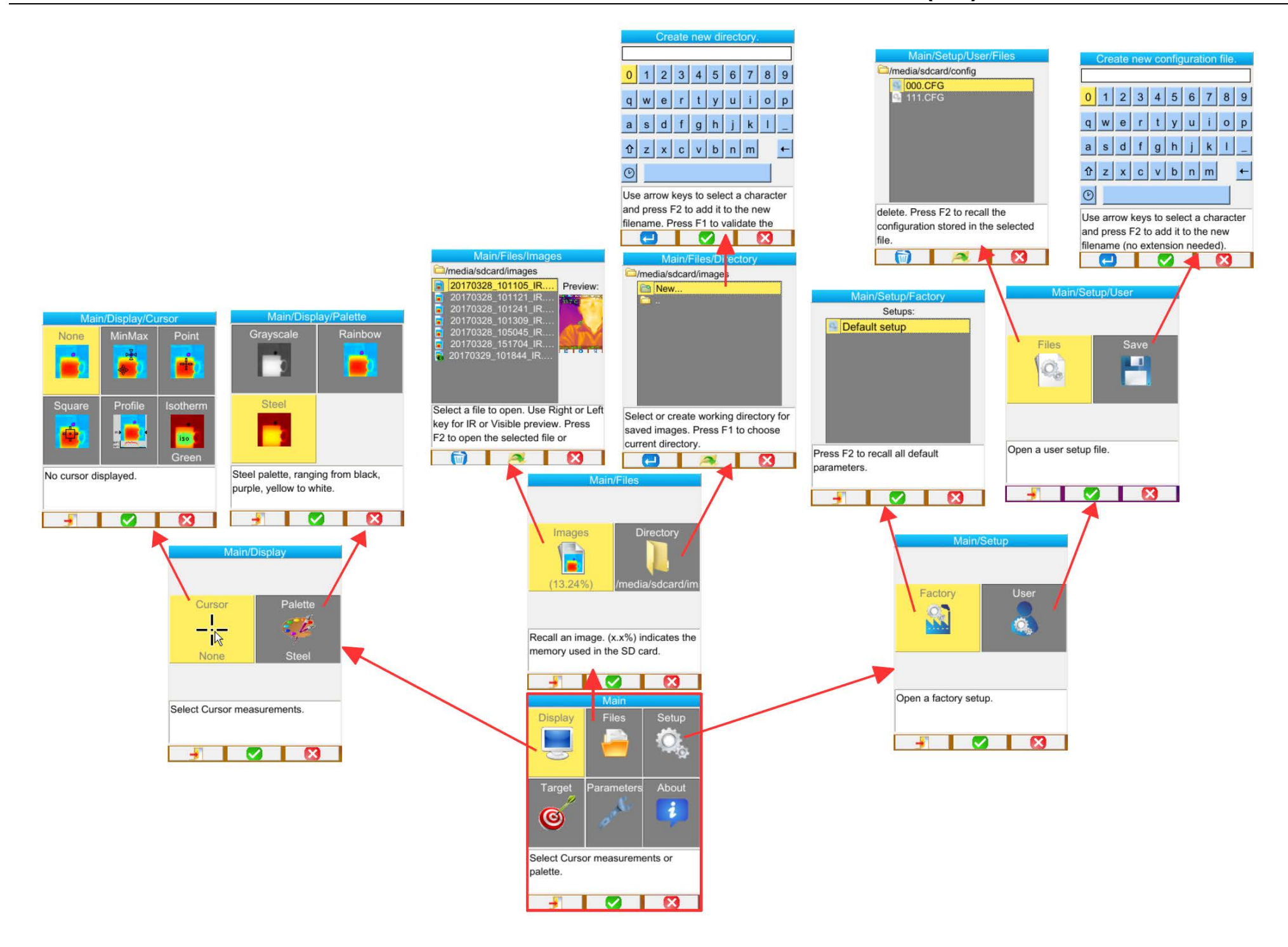

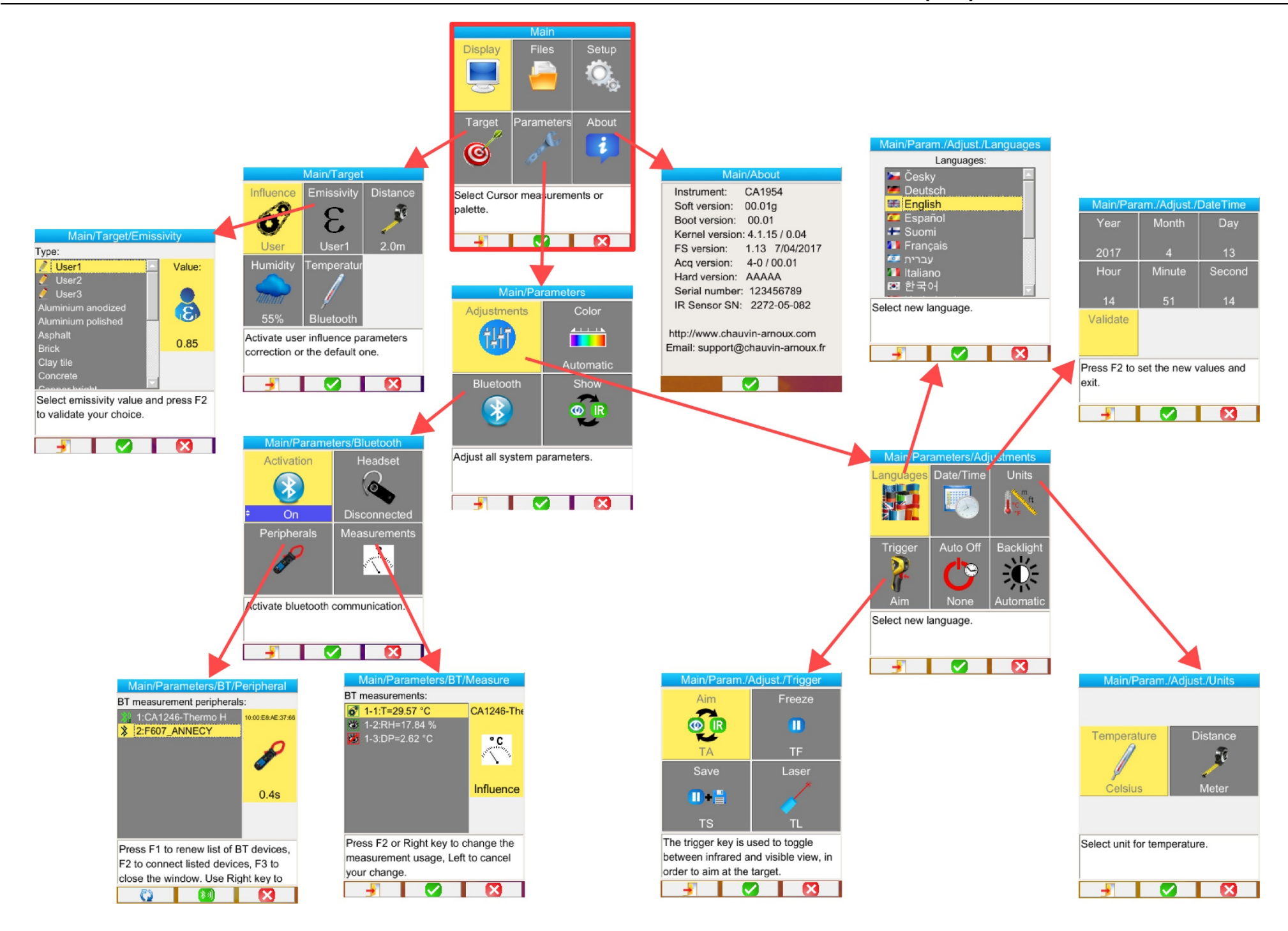

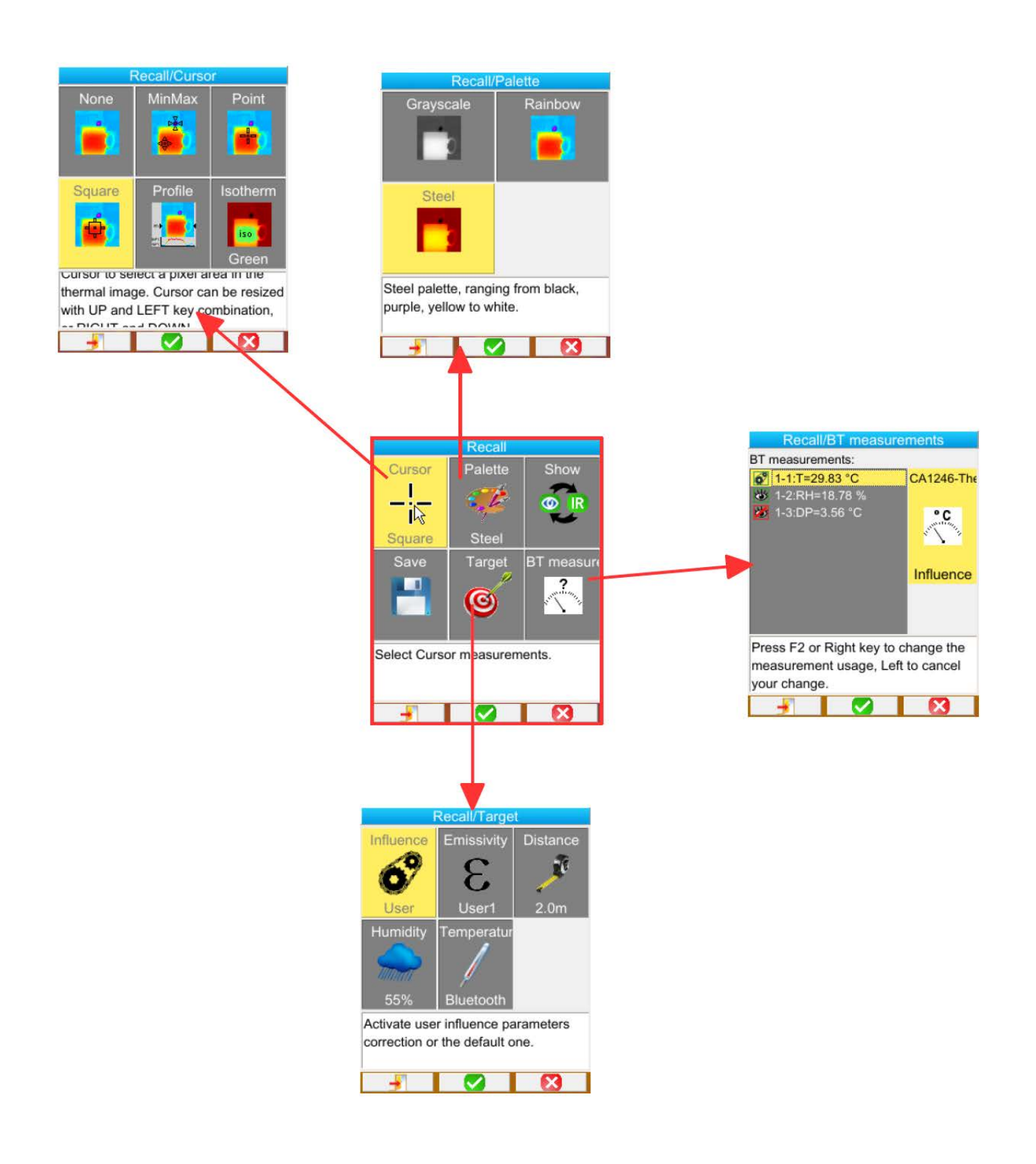

## ANEXA II - Tabelul emisivității

| Material              | Specificație                                      | Temperatura °C | Spectru          | Emisivitate | Cod |
|-----------------------|---------------------------------------------------|----------------|------------------|-------------|-----|
| Oţel inoxidabil       | 18-8                                              | 25             |                  | 0,16        |     |
| Oţel inoxidabil       | 304(8Cr, 18Ni)                                    | 215~490        |                  | 0,44~0,36   |     |
| Oţel inoxidabil       | 310(25Cr, 20Ni)                                   | 215~520        |                  | 0,90~0,97   |     |
| Aliaje de nichel      | Fir din aliaj de nichel-crom (lucios) (refractar) | 50~1.000       |                  | 0,65~0,79   |     |
| Aliaje de nichel      | Aliaj nichel-crom                                 | 50~1.040       |                  | 0,64~0,76   | -   |
| Aliaje de nichel      | Nichel-crom refractar                             | 50~500         |                  | 0,95~0,98   |     |
| Aliaje de nichel      | Aliaj nichel-argint                               | 100            |                  | 0,14        |     |
| Aluminiu              | Aluminiu polizat                                  | 100            |                  | 0,09        |     |
| Aluminiu              | Tablă din aluminiu comercial                      | 100            |                  | 0,09        |     |
| Aluminiu              | Aluminiu anodizat crom oxidat                     | 25~600         |                  | 0,55        |     |
| Aluminiu              | Aluminiu uşor oxidat                              | 25~600         |                  | 0,10~0,20   |     |
| Aluminiu              | Aluminiu puternic oxidat                          | 25~600         |                  | 0,30~0,40   |     |
| Aluminiu              | anodizat, gri deschis, mat                        | 70             | LW: 8-14 µm      | 0,97        | 9   |
| Asfalt rutier         |                                                   | 4              | LLW: 6,5-20 µm   | 0,96        | 8   |
| Beton                 |                                                   | 20             | T: spectru total | 0,92        | 2   |
| Lemn                  | stejar geluit                                     | 20             | T: spectru total | 0,90        | 2   |
| Cărămidă              | Roşu                                              | 20             | T: spectru total | 0,93        | 2   |
| Cărămidă              | Cărămidă refractară                               | 1.100          |                  | 0,75        |     |
| Soluție de var        |                                                   | 20             |                  | 0,9         |     |
| Cauciuc               | dur                                               | 20             | T: spectru total | 0,95        | 1   |
| Crom                  | Crom polizat                                      | 40~1.090       |                  | 0,08~0,36   |     |
| Cupru                 | Cupru lucios                                      | 100            |                  | 0,05        |     |
| Cupru                 | Cupru puternic oxidat                             | 25             |                  | 0,78        |     |
| Cupru                 | Cupru lichid                                      | 1.080~1.280    |                  | 0,16~0,13   |     |
| Cupru                 | Oxidat                                            | 50             | T: spectru total | 0,6-0,7     | 1   |
| Apă                   |                                                   |                |                  | 0,96        |     |
| Email (alb)           |                                                   | 18             |                  | 0,9         |     |
| Cositor               | Tablă comercială                                  | 100            |                  | 0,07        |     |
| Cositor               | Oxidare puternică                                 | 0~200          |                  | 0,6         |     |
| Fie și oțel           | puternic oxidat                                   | 50             | T: spectru total | 0,88        | 1   |
| Grafit (negru de fum) |                                                   | 96~225         |                  | 0,95        |     |
| Alamă                 | Alamă lucioasă (polizare extremă)                 | 28             |                  | 0,03        |     |
| Alamă                 | Oxid de alamă                                     | 200~600        |                  | 0,61~0,59   |     |
| Magneziu              | Magnezită                                         | 275~825        |                  | 0,55~0,20   |     |
| Magneziu              | Magnezită                                         | 900~1670       |                  | 0,2         |     |
| Magneziu              | Mercur                                            | 0~100          |                  | 0,09~0,12   |     |
| Nichel                | Lustruit prin anodizare                           | 25             |                  | 0,05        |     |
| Nichel                | Electrolizat                                      | 20             |                  | 0,01        |     |
| Nichel                | Fir de nichel                                     | 185~1.010      |                  | 0,09~0,19   |     |
| Nichel                | Nichel în foi (oxidat)                            | 198~600        |                  | 0,37~0,48   |     |
| Nichel                | Oxid de nichel                                    | 650~1.255      |                  | 0,59~0,86   |     |
| Aur                   | Aur strălucitor                                   | 230~630        |                  | 0,02        |     |
| Vopsea                | 8 culori și calități diferite                     | 70             | LW: 8-14 µm      | 0,92-0,94   | 9   |
| Plastic               | PVC, pardoseli din PVC, mat, structurat           | 70             | LW: 8-14 µm      | 0,93        | 9   |
| Ipsos                 | tencuială brută                                   | 20             | T: spectru total | 0.91        | 2   |
| Ipsos                 | plăci de ipsos                                    |                |                  | 0.87        | 10  |
| Plumb                 | Plumb pur (fără oxidare)                          | 125~225        |                  | 0,06~0,08   |     |
| Plumb                 | Uşor oxidat                                       | 25~300         |                  | 0,20~0,45   |     |
| Gresie ceramică       |                                                   |                |                  | 0.88        | 10  |
| Sticlă (suprafaţă)    |                                                   | 23             |                  | 0.94        |     |
| Sticlă refractară     |                                                   | 200~540        |                  | 0,85~0,95   |     |
| Zinc                  | Oxidare la 400 °C                                 | 400            |                  | 0,01        |     |
| Zinc                  | Placă de fier galvanizat lucios                   | 28             |                  | 0,23        |     |
| Zinc                  | Pudră de zinc oxidat                              | 25             |                  | 0,28        |     |

# ANEXA III - Specificații tehnice

| Descriere                  | Caracteristici                         | C.A 1954                                                                                                    |  |
|----------------------------|----------------------------------------|----------------------------------------------------------------------------------------------------|--|
|                            | Тір                                    | Microbolometru UFPA                                                                                               |  |
| Detector IR                | Plajă spectrală                        | 8~14 μm                                                                                                    |  |
|                            | Rezoluție                              | 120 x 160                                                                                                    |  |
|                            | NETD                                   | 80 mK la 30 °C                                                                                                    |  |
| Derfermentele              | Frecvenţă                              | 9 Hz                                                                                                    |  |
| imagisticii IR             | Obiectiv                               | 28° x 38° (tipic)                                                                                                 |  |
| greater at                 | IFOV (rezoluție spațială)              | 4,1 mrad                                                                                                    |  |
|                            | Distanţă min. focar                    | 0,3 m                                                                                                    |  |
| Focalizare                 | Reglare                                | Focală fixă                                                                                                    |  |
|                            | Video digital integrat                 | 480 x 640                                                                                                    |  |
| Imagine vizibilă           | lluminator                             | nu                                                                                                    |  |
|                            | Distanță min. focar                    | 0,05 m                                                                                                    |  |
|                            | Afişare imagine                        | Imagine în infraroşu, imagine vizibilă                                                                            |  |
| Prezentarea                | leşire video                           | nu                                                                                                    |  |
| imaginilor                 | Ecran LCD                              | 2,8 ţoli 240 x 320                                                                                                |  |
| _                          | Afişarea imaginilor                    | Pseudoculori,                                                                                                    |  |
|                            |                                        |                                                                                                    |  |
| Funcții                    |                                        | Imagine animata sau inghetata                                                                                     |  |
|                            | Stocare fişiere                        | Card micro SD şi SD HC                                                                                            |  |
| Măsurarea                  | Gama de temperaturi                    | -20 °C - 250 °C                                                                                                   |  |
|                            | Precizie                               | ±2 °C sau ±2%                                                                                                    |  |
|                            | Instrumente de analiză                 | <ul> <li>cursor punct</li> <li>cursor suprafaţă</li> <li>profil de temperatură</li> <li>cursor min max</li> </ul> |  |
| -                          | Alarmă da tamparatură                  | - izotermă                                                                                                    |  |
| <b>F</b> unctii de enclieă | Alama de temperatura                   | nu<br>Reglare automată sau manuală a min, si max                                                                  |  |
| Funcţii de analiza         | Reglare                                | paletei                                                                                                    |  |
|                            | Corecție                               | a mediului, umiditate relativă                                                                                    |  |
|                            | Afişarea izotermelor                   | Afişare în culori a unui interval de temperaturi<br>reglabil de către utilizator                                  |  |
|                            | Comentarii vocale                      | Da, cască Bluetooth furnizată                                                                                     |  |
| Software                   | Software de analiză                    | Software pentru crearea rapoartelor                                                                               |  |
| Indicator laser            | Tip                                    | CLASA 2<br>Lungimea de undă: 645-655 nm<br>Puterea: < 1 mW                                                        |  |
| Oleters de la d            | Тір                                    | Ni-MH cu autodescărcare redusă                                                                                    |  |
| Sistem de baterii          | Autonomie                              | 09.00 ore, tipic 07.00 ore                                                                                        |  |
|                            | Compatibilitate electromagnetică       | IEC 61326-1                                                                                                    |  |
| Conformitate               | Siguranță                              | IEC 60825-1 : 2014 – IEC 61010-1-Ed. 02                                                                           |  |
|                            | Plaja temperaturilor<br>de funcționare | -15 °C - 50 °C (-4 °F - 122 °F)                                                                                   |  |
|                            | Plaja temperaturilor de stocare        | -40 °C - 70 °C (-40 °F - 158 °F)                                                                                  |  |
|                            | Umiditate                              | 10% - 95%                                                                                                    |  |
|                            | Rezistență la cădere                   | 2 m pe orice suprafață                                                                                            |  |
| Specificații privind       | Rezistență la şocuri                   | 25 G                                                                                                    |  |
| meaiui                     | Rezistență la vibrații                 | 2 G                                                                                                    |  |
|                            | Protecție                              | IP54                                                                                                    |  |
| Į                          | Altitudinea                            | < 2.000 m și 10.000 m la depozitare                                                                               |  |
| Į                          | Gradul de poluare                      | 2                                                                                                    |  |
|                            | Utilizare î                            | n interior și la exterior.                                                                                        |  |
| Caractoristici fizios      | Masă                                   | 700 g cu acumulatori                                                                                              |  |
|                            | Dimensiuni                             | 225x125x83 mm                                                                                                    |  |

## FRANCE

**Chauvin Arnoux Group** 

190, rue Championnet 75876 PARIS Cedex 18 Tél : +33 1 44 85 44 85 Fax : +33 1 46 27 73 89 info@chauvin-arnoux.com www.chauvin-arnoux.com INTERNATIONAL Chauvin Arnoux Group Tél : +33 1 44 85 44 38 Fax : +33 1 46 27 95 69

Our international contacts

www.chauvin-arnoux.com/contacts

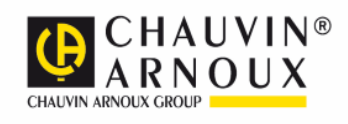